# Инструкция по эксплуатации Cerabar PMP43

Измерение рабочего давления 4–20 мА HART

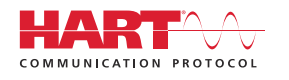

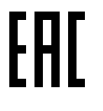

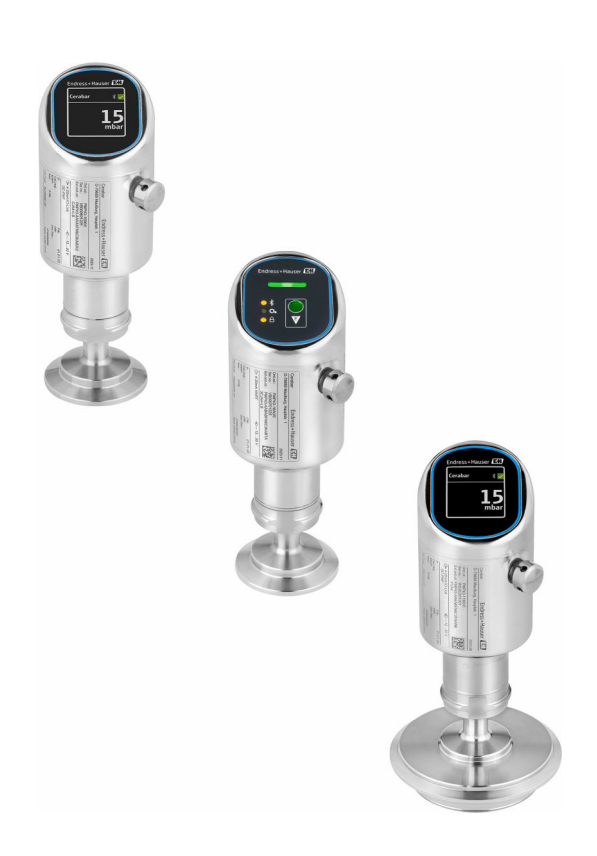

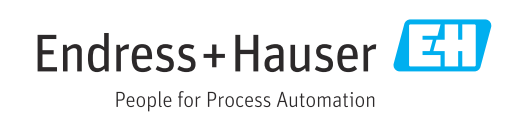

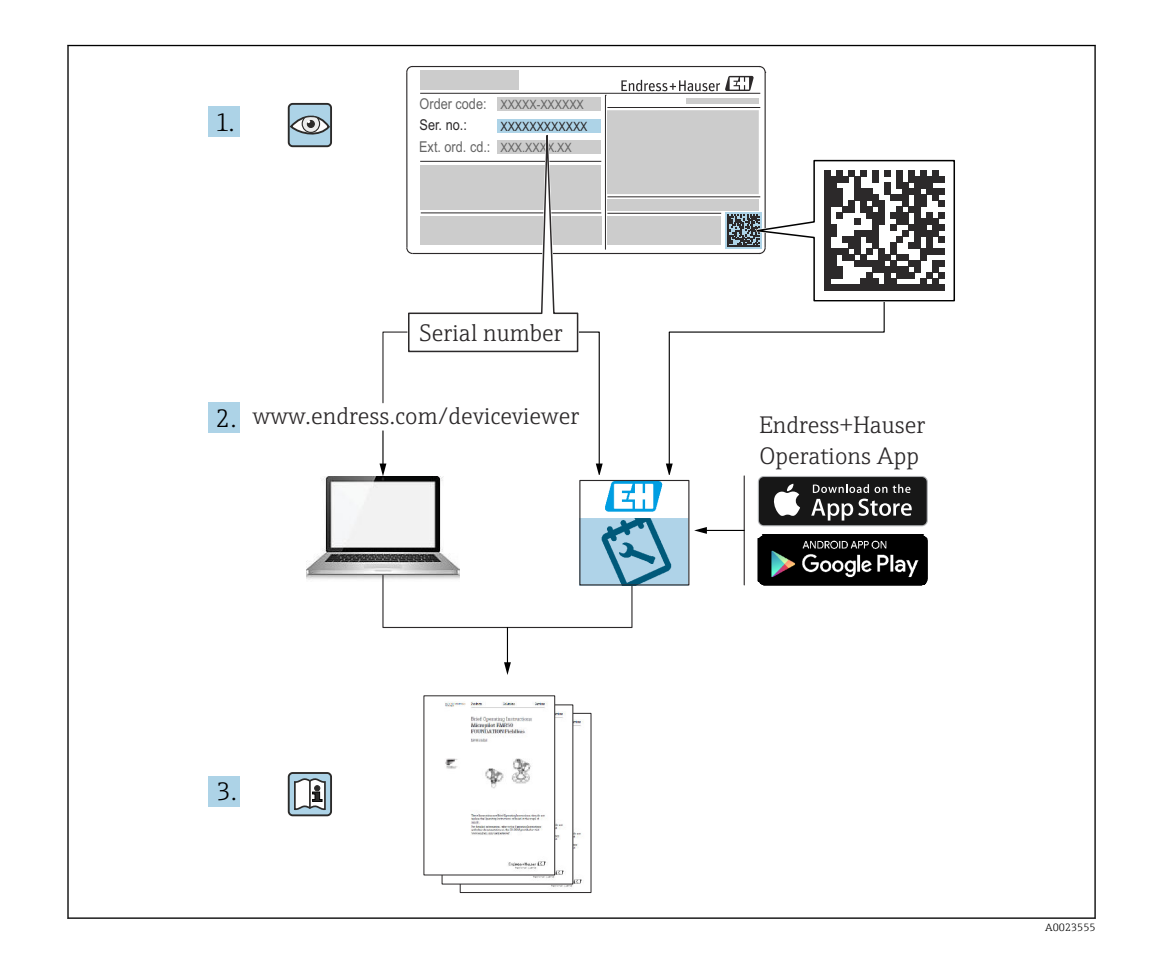

- Настоящий документ должен храниться в безопасном месте и всегда быть доступен при работе с изделием
- В целях предотвращения опасности для персонала и имущества внимательно ознакомьтесь с разделом "Основные указания по технике безопасности", а также со всеми другими правилами техники безопасности, содержащимися в документе и имеющими отношение к рабочим процедурам

Изготовитель оставляет за собой право изменять технические характеристики без предварительного уведомления. Актуальную информацию и обновления настоящего руководства по эксплуатации можно получить в региональном торговом представительстве Endress+Hauser.

# Содержание

| 1                                             | Информация о настоящем                                                                                                    |                                     |
|-----------------------------------------------|----------------------------------------------------------------------------------------------------|-------------------------------------|
|                                               | документе                                                                                                    | . 5                                 |
| $1.1 \\ 1.2 \\ 1.3 \\ 1.4 \\ 1.5 \\ 1.6$      | Назначение документа<br>Символы<br>Список аббревиатур<br>Расчет диапазона изменения<br>Документация<br>Зарегистрированные товарные знаки | • 5<br>• 5<br>• 6<br>• 7<br>8<br>8  |
| 2                                             | Основные указания по технике                                                                                                    |                                     |
|                                               | безопасности                                                                                                    | . 8                                 |
| 2.1<br>2.2<br>2.3<br>2.4<br>2.5<br>2.6<br>2.7 | Требования к работе персонала                                                                                                    | . 8<br>. 9<br>. 9<br>10<br>10<br>10 |
| 3                                             | Описание изделия                                                                                                    | 11                                  |
| 3.1                                           | Конструкция изделия                                                                                                    | 11                                  |
| 4                                             | Приемка и идентификация                                                                                                    |                                     |
|                                               | изделия                                                                                                    | 11                                  |
| 4.1<br>4.2<br>4.3                             | Приемка                                                                                                    | 11<br>12<br>12                      |
| 5                                             | Монтаж                                                                                                    | 13                                  |
| 5.1<br>5.2<br>5.3                             | Требования, предъявляемые к монтажу<br>Монтаж прибора                                                                                    | 13<br>13<br>13                      |
| 6                                             | Электрическое подключение                                                                                                    | 14                                  |
| 6.1                                           | Подключение прибора                                                                                                    | 14                                  |
| 6.2<br>6.3                                    | Обеспечение требуемой степени защиты<br>Проверки после подключения                                                                       | 16<br>17                            |
| 7                                             | Варианты управления                                                                                                    | 17                                  |
| 7.1                                           | Обзор опций управления                                                                                                    | 17                                  |
| 7.2<br>7.3                                    | Структура и функции меню управления<br>Доступ к меню управления через                                                                    | 17                                  |
| 7.4                                           | Доступ к меню управления посредством                                                                                                    | 19                                  |
| 7.5                                           | местного дисплея<br>Локальный дисплей, процедура                                                                                         | 21                                  |
| 7.6                                           | блокировки или разблокировки                                                                                                    | 22                                  |
|                                               | управляющей программы                                                                                                    | 23                                  |

| 8                                                                                                    | Системная интеграция                                                                                                    | 25                                                                                                    |
|----------------------------------------------------------------------------------------------------|----------------------------------------------------------------------------------------------------|----------------------------------------------------------------------------------------------------|
| 8.1<br>8.2                                                                                                    | Обзор файлов описания прибораи<br>Измеряемые переменные, передача                                                                                                    | 25                                                                                                    |
|                                                                                                    | которых возможна по протоколу HART                                                                                                    | 25                                                                                                    |
| 9                                                                                                    | Ввод в эксплуатацию                                                                                                    | 26                                                                                                    |
| 9.1<br>9.2                                                                                                    | Предварительные условия<br>Проверка монтажа и функциональная                                                                                                    | 26                                                                                                    |
| 9.3<br>9.4                                                                                                    | проверка                                                                                                    | 26<br>26                                                                                                    |
| 9.5                                                                                                    | светодиодным дисплеемВвод в эксплуатацию к помощью                                                                                                    | 27                                                                                                    |
| 9.6                                                                                                    | локального дисплея<br>Ввод в эксплуатацию с помощью ПО                                                                                                    | 27                                                                                                    |
| 9.7                                                                                                    | FieldCare / DeviceCare                                                                                                    | 28                                                                                                    |
| 9.8                                                                                                    | дополнительных управляющих программ<br>(AMS, PDM и т. д.)                                                                                                    | 29                                                                                                    |
| 9.9                                                                                                    | программного обеспечения                                                                                                    | 29<br>29                                                                                                    |
| 9.10<br>9.11                                                                                                    | Настройка прибора<br>Защита параметров настройки от                                                                                                    | 30                                                                                                    |
|                                                                                                    | несанкционированного доступа                                                                                                    | 34                                                                                                    |
|                                                                                                    |                                                                                                    |                                                                                                    |
| 10                                                                                                    | Эксплуатация                                                                                                    | 34                                                                                                    |
| <b>10</b><br>10.1                                                                                                    | Эксплуатация<br>Считывание данных состояния блокировки                                                                                                    | 34                                                                                                    |
| <b>10</b><br>10.1<br>10.2<br>10.3                                                                                                    | Эксплуатация<br>Считывание данных состояния блокировки<br>прибора<br>Чтение измеренных значений<br>Адаптация прибора к условиям                                                                                                    | <b>34</b><br>34<br>35                                                                                                    |
| <ul> <li><b>10</b></li> <li>10.1</li> <li>10.2</li> <li>10.3</li> <li>10.4</li> </ul>                                                                              | Эксплуатация<br>Считывание данных состояния блокировки<br>прибора<br>Чтение измеренных значений<br>Адаптация прибора к условиям<br>технологического процесса<br>Технология Heartbeat Technology                                                                                                    | 34<br>35<br>35                                                                                                    |
| <ul> <li><b>10</b></li> <li>10.1</li> <li>10.2</li> <li>10.3</li> <li>10.4</li> <li>10.5</li> </ul>                                                                | Эксплуатация<br>Считывание данных состояния блокировки<br>прибора<br>Чтение измеренных значений<br>Адаптация прибора к условиям<br>технологического процесса<br>Технология Heartbeat Technology<br>(опционально)<br>Функциональный тест приборов WHG                                                                                                    | 34<br>35<br>35<br>35                                                                                                    |
| <ul> <li>10</li> <li>10.1</li> <li>10.2</li> <li>10.3</li> <li>10.4</li> <li>10.5</li> <li>10.6</li> </ul>                                                         | Эксплуатация<br>Считывание данных состояния блокировки<br>прибора<br>Чтение измеренных значений<br>Адаптация прибора к условиям<br>технологического процесса<br>Технология Heartbeat Technology<br>(опционально)<br>Функциональный тест приборов WHG<br>(опционально)<br>Отображение архива измеренных                                                                                               | <ul> <li>34</li> <li>35</li> <li>35</li> <li>35</li> <li>36</li> </ul>                                                             |
| <ol> <li>10.1</li> <li>10.2</li> <li>10.3</li> <li>10.4</li> <li>10.5</li> <li>10.6</li> <li>10.7</li> </ol>                                                       | Эксплуатация<br>Считывание данных состояния блокировки<br>прибора<br>Чтение измеренных значений<br>Адаптация прибора к условиям<br>технологического процесса<br>Технология Heartbeat Technology<br>(опционально)<br>Функциональный тест приборов WHG<br>(опционально)<br>Отображение архива измеренных<br>значений<br>Калибровка датчика                                                             | <ul> <li>34</li> <li>35</li> <li>35</li> <li>35</li> <li>36</li> <li>37</li> </ul>                                                 |
| <ol> <li>10</li> <li>10.1</li> <li>10.2</li> <li>10.3</li> <li>10.4</li> <li>10.5</li> <li>10.6</li> <li>10.7</li> <li>11</li> </ol>                               | Эксплуатация<br>Считывание данных состояния блокировки<br>прибора<br>Чтение измеренных значений<br>Адаптация прибора к условиям<br>технологического процесса<br>Технология Heartbeat Technology<br>(опционально)<br>Функциональный тест приборов WHG<br>(опционально)<br>Отображение архива измеренных<br>значений<br>Калибровка датчика<br><b>Диагностика и устранение</b>                          | <ul> <li>34</li> <li>35</li> <li>35</li> <li>35</li> <li>36</li> <li>36</li> <li>37</li> </ul>                                     |
| <ol> <li>10.1</li> <li>10.2</li> <li>10.3</li> <li>10.4</li> <li>10.5</li> <li>10.6</li> <li>10.7</li> <li>11</li> </ol>                                           | Эксплуатация<br>Считывание данных состояния блокировки<br>прибора<br>Чтение измеренных значений<br>Адаптация прибора к условиям<br>технологического процесса<br>Технология Heartbeat Technology<br>(опционально)<br>Функциональный тест приборов WHG<br>(опционально)<br>Отображение архива измеренных<br>значений<br>Калибровка датчика<br><b>Диагностика и устранение</b><br><b>неисправностей</b> | <ul> <li>34</li> <li>35</li> <li>35</li> <li>35</li> <li>36</li> <li>37</li> <li>37</li> </ul>                                     |
| <ol> <li>10</li> <li>10.1</li> <li>10.2</li> <li>10.3</li> <li>10.4</li> <li>10.5</li> <li>10.6</li> <li>10.7</li> <li>11.1</li> </ol>                             | Эксплуатация                                                                                                    | <ul> <li>34</li> <li>35</li> <li>35</li> <li>35</li> <li>36</li> <li>37</li> <li>37</li> </ul>                                     |
| <ol> <li>10</li> <li>10.1</li> <li>10.2</li> <li>10.3</li> <li>10.4</li> <li>10.5</li> <li>10.6</li> <li>10.7</li> <li>11.1</li> <li>11.2</li> </ol>               | Эксплуатация                                                                                                    | <ul> <li>34</li> <li>35</li> <li>35</li> <li>36</li> <li>36</li> <li>37</li> <li>37</li> </ul>                                     |
| <ol> <li>10</li> <li>10.1</li> <li>10.2</li> <li>10.3</li> <li>10.4</li> <li>10.5</li> <li>10.6</li> <li>10.7</li> <li>11.1</li> <li>11.2</li> <li>11.3</li> </ol> | Эксплуатация                                                                                                    | <ul> <li>34</li> <li>35</li> <li>35</li> <li>36</li> <li>36</li> <li>37</li> <li>37</li> <li>40</li> </ul>                         |
| <ol> <li>10</li> <li>10.1</li> <li>10.2</li> <li>10.4</li> <li>10.5</li> <li>10.6</li> <li>10.7</li> <li>11.1</li> <li>11.2</li> <li>11.3</li> <li>11.4</li> </ol> | Эксплуатация                                                                                                    | <ul> <li>34</li> <li>35</li> <li>35</li> <li>36</li> <li>36</li> <li>37</li> <li>37</li> <li>40</li> <li>40</li> <li>40</li> </ul> |

| 11.6  | Необработанные диагностические         |
|-------|----------------------------------------|
|       | сообщения 42                           |
| 11.7  | Диагностический список 42              |
| 11.8  | Журнал событий 45                      |
| 11.9  | Перезапуск прибора 47                  |
| 11.10 | Информация о приборе 47                |
| 11.11 | История разработки встроенного ПО 47   |
| 12    | Техническое обслуживание 48            |
| 12.1  | Работы по техническому обслуживанию 48 |
| 13    | Ремонт 48                              |
| 10.1  |                                        |
| 13.1  | Общие указания 48                      |
| 13.2  | Возврат                                |
| 13.3  | утилизация 49                          |
| 14    | Принадлежности 49                      |
| 14.1  | Вспомогательное оборудование для       |
|       | конкретных устройств 49                |
| 14.2  | DeviceCare SFE100 50                   |
| 14.3  | FieldCare SFE500         50            |
| 14.4  | Device Viewer                          |
| 14.5  | Field Xpert SMT70         50           |
| 14.6  | Field Xpert SMT77         51           |
| 14.7  | Приложение SmartBlue 51                |
| 15    | Технические характеристики 52          |
| 15.1  | Вход 52                                |
| 15.2  | Выход 53                               |
| 15.3  | Условия окружающей среды 55            |
| 15.4  | Параметры технологического процесса 58 |
| Алфа  | авитный указатель 61                   |
| -     | -                                      |

# 1 Информация о настоящем документе

# 1.1 Назначение документа

Настоящее руководство по эксплуатации содержит все данные, необходимые на различных этапах жизненного цикла устройства: от идентификации изделия, приемки и хранения до установки, подключения, ввода в эксплуатацию и эксплуатации, устранения неисправностей, технического обслуживания и утилизации.

# 1.2 Символы

# 1.2.1 Символы техники безопасности

### Α ΟΠΑСΗΟ

Данный символ предупреждает об опасной ситуации. Если допустить данную ситуацию, она приведет к тяжелой или смертельной травме.

### **А** ОСТОРОЖНО

Данный символ предупреждает о потенциально опасной ситуации. Если допустить данную ситуацию, она может привести к тяжелой или смертельной травме.

### \Lambda ВНИМАНИЕ

Данный символ предупреждает о потенциально опасной ситуации. Если допустить данную ситуацию, она может привести к травме легкой или средней степени тяжести.

### УВЕДОМЛЕНИЕ

Данный символ предупреждает о потенциально опасной ситуации. Если допустить данную ситуацию, она может привести к повреждению изделия или предметов, находящихся рядом с ним.

# 1.2.2 Специальные символы связи

### Bluetooth®: 🚯

Беспроводная передача данных между устройствами на небольшом расстоянии.

# 1.2.3 Символы для различных типов информации

# Разрешено: 🖌

Означает разрешенные процедуры, процессы или действия.

# Запрещено: 🔀

Означает запрещенные процедуры, процессы или действия.

### Дополнительная информация: 🛐

Ссылка на документацию: 🔳

Ссылка на страницу: 🗎

Серия шагов: 1., 2., 3.

Результат отдельного шага: 🖵

# 1.2.4 Символы на рисунках

Номера пунктов: 1, 2, 3 ...

Серия шагов: 1., 2., 3.

Виды: А, В, С, ...

# 1.3 Список аббревиатур

PN

Номинальное давление

### DTM

Средство управления типом прибора

### Управляющая программа

Термин "управляющая программа" используется вместо следующего операционного программного обеспечения:

- FieldCare / DeviceCare, для работы через HART-связь и ПК
- Приложение SmartBlue для работы со смартфона или планшета с операционной системой Android или iOS

### ПЛК

Программируемый логический контроллер (ПЛК)

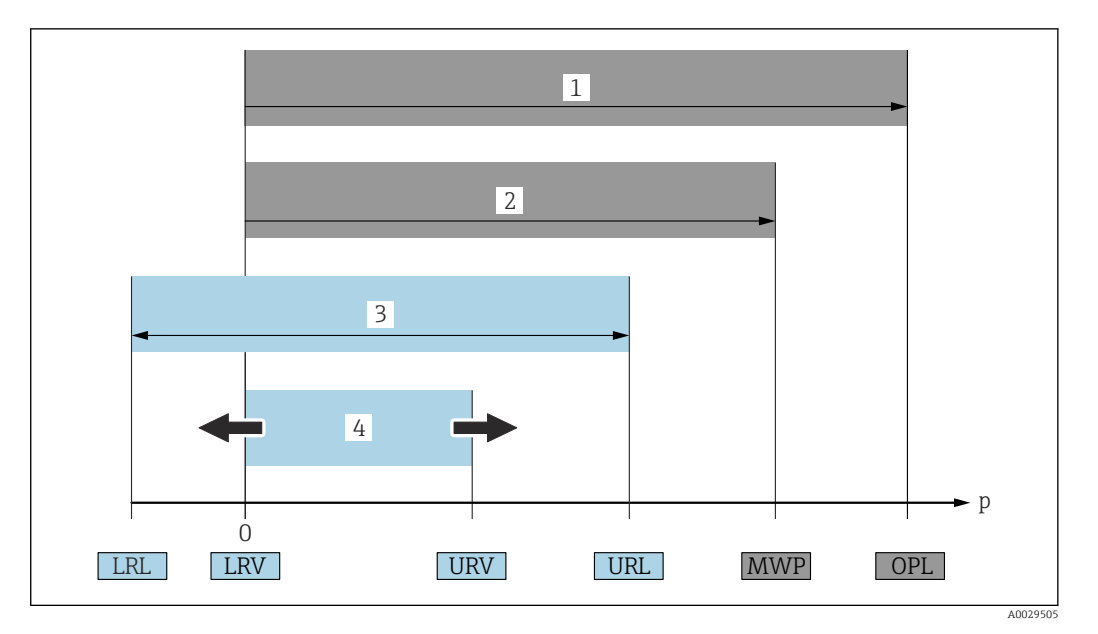

- 1 ПИД (предел избыточного давления, предельная перегрузка для измерительной ячейки) прибора зависит от элемента с наименьшим номинальным давлением среди выбранных компонентов, то есть необходимо принимать во внимание не только саму измерительную ячейку, но и технологическое соединение. Следует учитывать взаимную зависимость между температурой и давлением. Воздействие ПИД возможно в течение короткого времени.
- 2 МРД: МРД (максимальное рабочее давление) измерительной ячейки определяется элементом с наименьшим номинальным давлением среди выбранных компонентов, то есть необходимо принимать во внимание не только саму измерительную ячейку, но и технологическое соединение. Следует учитывать взаимную зависимость между температурой и давлением. Воздействие максимального рабочего давления на прибор допускается в течение неограниченного времени. Значение максимального рабочего давления указано на заводской табличке.
- 3 Максимальный диапазон измерения соответствует промежутку между НПИ и ВПИ. Этот диапазон измерения измерительной ячейки эквивалентен максимальному диапазону, подлежащему калибровке/настройке.
- 4 Максимальный калибруемый/настраиваемый диапазон соответствует диапазону между НЗД и ВЗД. Значение по умолчанию: 0 – ВПИ. Другие калибруемые диапазоны можно заказать в качестве пользовательских диапазонов.
- р Давление
- НПИ Нижний предел измерения
- ВПИ Верхний предел измерения
- НЗД Нижнее значение диапазона
- ВЗД Верхнее значение диапазона
- ДИ Динамический диапазон (диапазон изменения) см. следующий раздел.

# 1.4 Расчет диапазона изменения

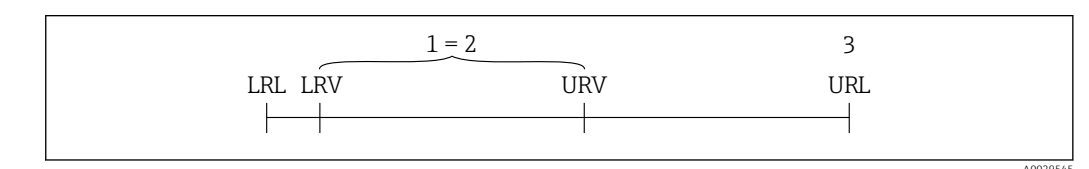

1 Калибруемый/настраиваемый диапазон

- 2 Диапазон с точкой отсчета
- 3 Верхний предел измерения

Пример:

- Измерительная ячейка: 10 бар (150 фунт/кв. дюйм)
- Верхний предел измерения (ВПИ) = 10 бар (150 фунт/кв. дюйм)
- Калибруемый (настраиваемый) диапазон: О до 5 бар (О до 75 фунт/кв. дюйм)
- Нижнее значение диапазона (НЗД) = 0 бар (0 фунт/кв. дюйм)
- Верхнее значение диапазона (ВЗД) = 5 бар (75 фунт/кв. дюйм)

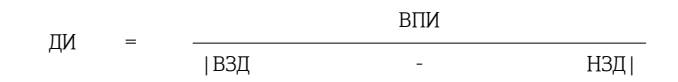

В данном примере ДИ составляет 2:1. Данный диапазон измерения содержит точку начала отсчета (нулевую точку).

# 1.5 Документация

Обзор состава соответствующей технической документации можно получить в следующих источниках:

- Программа Device Viewerwww.endress.com/deviceviewer: введите серийный номер с заводской таблички
- Приложение Endress+Hauser Operations: введите серийный номер с заводской таблички или отсканируйте матричный штрих-код на заводской табличке.

# 1.6 Зарегистрированные товарные знаки

### Apple®

Apple, логотип Apple, iPhone и iPod touch являются товарными знаками компании Apple Inc., зарегистрированными в США и других странах. App Store – знак обслуживания Apple Inc.

### Android®

Android, Google Play и логотип Google Play – товарные знаки Google Inc.

### Bluetooth®

Тестовый символ и логотипы *Bluetooth®* являются зарегистрированными товарными знаками, принадлежащими Bluetooth SIG, Inc., и любое использование таких знаков компанией Endress+Hauser осуществляется по лицензии. Другие товарные знаки и торговые наименования принадлежат соответствующим владельцам.

### HART®

Зарегистрированный товарный знак организации FieldComm Group, Остин, Техас, США.

# 2 Основные указания по технике безопасности

# 2.1 Требования к работе персонала

Требования к персоналу, выполняющему монтаж, ввод в эксплуатацию, диагностику и техобслуживание:

- Обученные квалифицированные специалисты должны иметь соответствующую квалификацию для выполнения конкретных функций и задач.
- Получить разрешение на выполнение данных работ от руководства предприятия.
- Ознакомиться с нормами федерального/национального законодательства.
- Перед началом работы внимательно ознакомиться с инструкциями, представленными в руководстве, с дополнительной документацией, а также с сертификатами (в зависимости от цели применения).
- Следовать инструкциям и соблюдать основные условия.

Обслуживающий персонал должен соответствовать следующим требованиям:

- Получить инструктаж и разрешение у руководства предприятия в соответствии с требованиями выполняемой задачи.
- Следовать инструкциям, представленным в данном руководстве.

# 2.2 Назначение

Прибор Cerabar представляет собой преобразователь для измерения уровня и давления.

### Использование не по назначению

Изготовитель не несет ответственности за повреждения, вызванные неправильным использованием или использованием прибора не по назначению.

Избегайте механических повреждений:

 Не прикасайтесь к поверхностям приборов и не очищайте их с использованием острых или твердых предметов.

Пояснение относительно пограничных ситуаций:

Сведения о специальных жидкостях и жидкостях для очистки: специалисты Endress+Hauser готовы предоставить всю необходимую информацию, касающуюся устойчивости к коррозии материалов, находящихся в контакте с жидкостями, но не несут какой-либо ответственности, и не предоставляют каких бы то ни было гарантий.

### Остаточные риски

Во время работы корпус может нагреваться до 80 °С (176 °F) в связи с теплопередачей от технологического процесса и потерей мощности в блоке электроники. Во время работы датчик может нагреваться до температуры, близкой к температуре среды.

Опасность ожогов при соприкосновении с поверхностями!

 При повышенной температуре жидкости следует обеспечить защиту от прикосновения для предотвращения ожогов.

# 2.3 Безопасность рабочего места

При работе с прибором необходимо соблюдать следующие правила:

- в соответствии с федеральным / национальным законодательством персонал должен использовать средства индивидуальной защиты.
- Подключение прибора выполняется при отключенном сетевом напряжении.

# 2.4 Эксплуатационная безопасность

Опасность получения травмы!

- Эксплуатируйте прибор только в том случае, если он находится в надлежащем техническом состоянии, а ошибки и неисправности отсутствуют.
- Оператор несет ответственность за исправность прибора.

### Изменение конструкции прибора

Несанкционированное изменение конструкции прибора запрещено и может представлять непредвиденную опасность:

 Если модификация все же необходима, обратитесь за консультацией к изготовителю.

### Ремонт

Для обеспечения постоянной эксплуатационной безопасности и надежности необходимо соблюдать следующие правила:

• Используйте только оригинальные принадлежности.

### Опасные зоны

Во избежание травмирования персонала и повреждения оборудования при использовании прибора в зоне, указанной в форме утверждения (например, взрывозащита, безопасность сосуда, работающего под давлением):

- Информация на заводской табличке позволяет определить соответствие приобретенного прибора взрывоопасной зоне его монтажа.
- Соблюдайте инструкции, приведенные в отдельной сопроводительной документации, которая является неотъемлемой частью настоящего руководства.

# 2.5 Безопасность изделия

Данный прибор был разработан и испытан в соответствии с современными стандартами эксплуатационной безопасности и передовой инженерной практикой. Изделие поставляется с завода в безопасном для эксплуатации состоянии.

Прибор отвечает основным требованиям техники безопасности и требованиям законодательства. Кроме того, прибор отвечает условиям директив ЕС, перечисленных в декларации соответствия требованиям ЕС для конкретного прибора. Компания Endress+Hauser подтверждает данное соответствие нанесением на прибор маркировки СЕ.

# 2.6 ІТ-безопасность

Гарантия изготовителя действует только в том случае, если изделие установлено и используется в соответствии с руководством по эксплуатации. Изделие оснащено механизмами безопасности для защиты от любого непреднамеренного изменения настроек.

Меры ИТ-безопасности, которые обеспечивают дополнительную защиту изделия и связанной с ним передачи данных, должны быть реализованы самим оператором в соответствии с действующими в его компании стандартами безопасности.

# 2.7 ІТ-безопасность прибора

Прибор снабжен специальными функциями, реализующими защитные меры оператором. Эти функции доступны для настройки пользователем и при правильном применении обеспечивают повышенную эксплуатационную безопасность. Уровень доступа пользователя может быть изменен с помощью кода доступа (применяется к управлению через локальный дисплей, Bluetooth или FieldCare, DeviceCare, инструменты управления активами, например, AMS, PDM).

# 2.7.1 Доступ по протоколу беспроводной связи Bluetooth®

Технология защищенной передачи сигнала по протоколу беспроводной связи Bluetooth<sup>®</sup> включает в себя метод шифрования, протестированный Институтом Фраунгофера.

- Без приложения SmartBlue прибор невидим при использовании технологии беспроводной связи Bluetooth<sup>®</sup>.
- Устанавливается только одно соединение типа "точка-точка" между прибором и смартфоном или планшетом.
- Интерфейс беспроводной технологии Bluetooth<sup>®</sup> можно отключить локально или через SmartBlue//FieldCareDeviceCare.

#### 3 Описание изделия

#### 3.1 Конструкция изделия

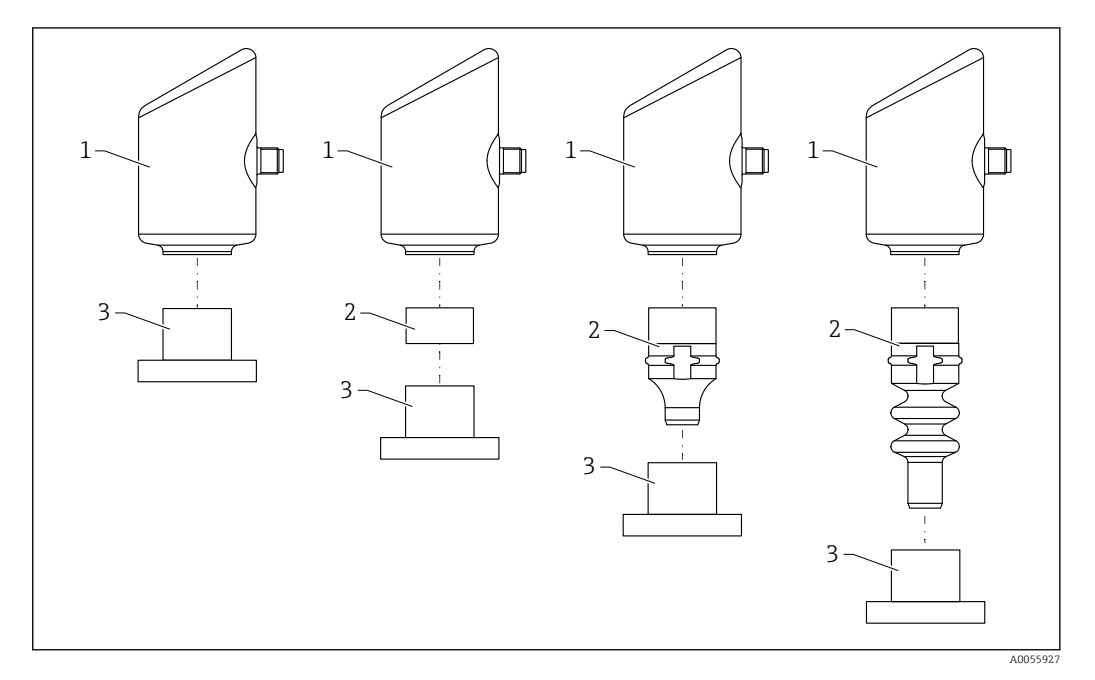

1 Корпус

2 3 Монтируемые части для различных конфигураций

Технологическое соединение

#### 4 Приемка и идентификация изделия

#### 4.1 Приемка

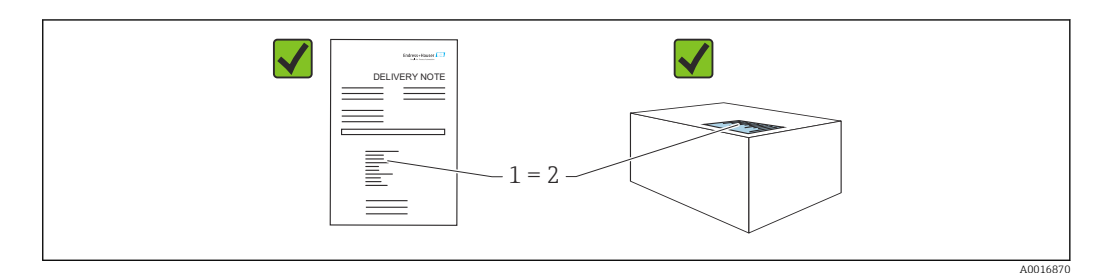

При приемке прибора проверьте следующее:

- Код заказа в накладной (1) идентичен коду заказа на наклейке прибора (2)?
- Изделие не повреждено?
- Соответствуют ли данные на заводской табличке данным заказа в накладной?
- Имеется ли в наличии документация?
- Если применимо (см. заводскую табличку): имеются ли правила техники безопасности (ХА)?

Если хотя бы одно из этих условий не выполнено, обратитесь в офис продаж изготовителя.

# 4.2 Идентификация изделия

Возможны следующие варианты идентификации изделия:

- технические данные, указанные на заводской табличке;
- Код заказа с разбивкой функций прибора, указанный в транспортной накладной
- ввод серийного номера с заводской таблички в программу Device Viewer (www.endress.com/deviceviewer): будут отображены все сведения об измерительном приборе.

# 4.2.1 Заводская табличка

На заводской табличке указана информация, которая требуется согласно законодательству и относится к прибору. Состав этой информации указан ниже:

- данные изготовителя;
- Номер заказа, расширенный код заказа, серийный номер
- Технические характеристики, степень защиты
- Версии программного обеспечения и аппаратной части
- Информация о сертификате
- Код DataMatrix (информация о приборе)

Сравните данные на заводской табличке с данными заказа.

# 4.2.2 Адрес изготовителя

Endress+Hauser SE+Co. KG Hauptstraße 1 79689 Maulburg, Германия Место изготовления: см. заводскую табличку.

# 4.3 Хранение и транспортировка

# 4.3.1 Условия хранения

- Используйте оригинальную упаковку
- Храните прибор в чистом и сухом помещении и примите меры по защите от ударных повреждений

### Температура хранения

-40 до +85 °С (-40 до +185 °F)

### 4.3.2 Транспортировка изделия до точки измерения

### **А** ОСТОРОЖНО

### Неправильная транспортировка!

Корпус и диафрагма могут быть повреждены, существует опасность несчастного случая!

 Транспортировать измерительный прибор до точки измерения следует в оригинальной упаковке.

# 5 Монтаж

# 5.1 Требования, предъявляемые к монтажу

Во время монтажа важно убедиться в том, что используемый уплотнительный элемент имеет постоянную рабочую температуру, соответствующую максимальной температуре процесса.

- Приборы, предназначенные для Северной Америки, рассчитаны на использование в помещении
- Приборы подходят для использования во влажных средах в соответствии с IEC/EN 61010-1
- Определите ориентацию локального дисплея с помощью меню управления для обеспечения оптимальной читаемости
- Локальный дисплей можно адаптировать к условиям освещения (цветовая схема приведена в меню управления (1))
- Приборы монтируются по тем же правилам, что и манометры
- Защитите корпус от ударов

# 5.2 Монтаж прибора

# 5.2.1 Монтажное положение

# УВЕДОМЛЕНИЕ

При охлаждении нагретого прибора во время очистки (например, холодной водой) внутри него кратковременно создается вакуум. В результате влага может проникнуть в измерительную ячейку через фильтр-компенсатор давления (1). Наличие фильтра зависит от исполнения прибора.

Риск повреждения прибора!

• Устанавливайте прибор следующим образом.

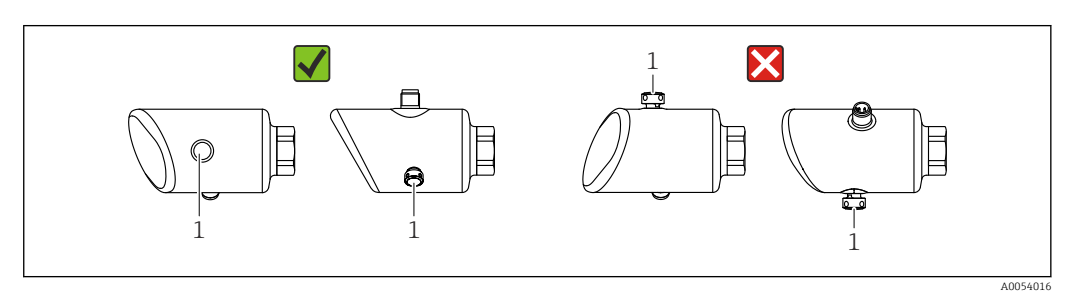

- Не допускайте загрязнения фильтрующего элемента (1).
- Монтажное положение прибора зависит от поставленной задачи измерения.
- Смещение нулевой точки в зависимости от положения (если при пустом резервуаре измеренное значение отличается от нуля) можно исправить

# 5.3 Проверки после монтажа

□ Не поврежден ли прибор (визуальный осмотр)?

Соответствуют ли предъявляемым требованиям идентификационный номер и маркировка точки измерения (визуальный осмотр)?

🗆 Надежно ли закреплен прибор?

• Фильтрующий элемент направлен под углом вниз или вбок?

 Соответствует ли прибор техническим параметрам точки измерения? Например:

- Рабочая температура
- 🛛 Давление
- 🛛 Температура окружающей среды
- □ Диапазон измерения

# 6 Электрическое подключение

# 6.1 Подключение прибора

# 6.1.1 Указания для разъема М12

Поворачивайте разъем только за гайку, максимальный момент затяжки 0,6 Нм (0,44 фунт сила фут).

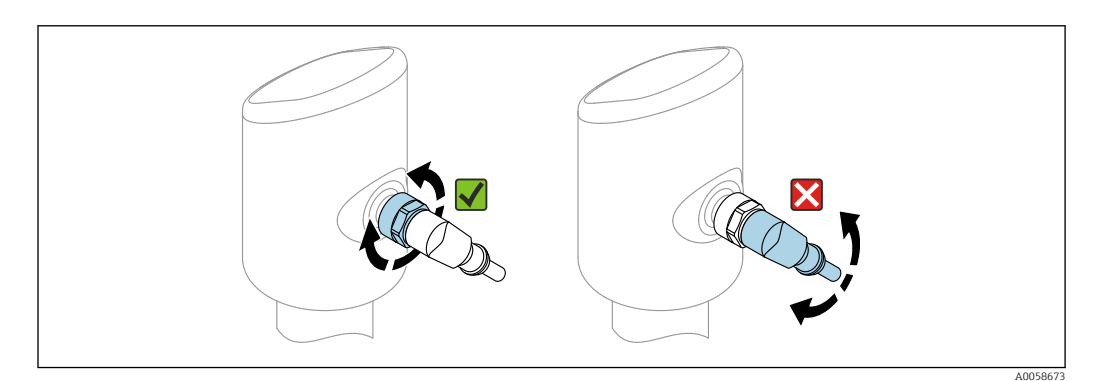

🖻 1 Штепсельный разъем M12

Правильное выравнивание разъема M12: прибл. 45° к вертикальной оси.

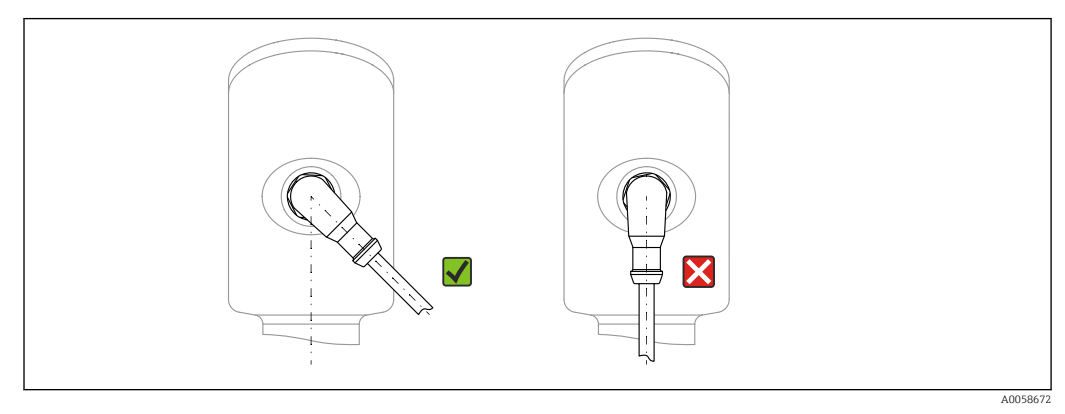

🖻 2 Выравнивание разъема M12

# 6.1.2 Выравнивание потенциалов

При необходимости установить выравнивание потенциалов с помощью присоединения к процессу или заземляющего зажима, поставляемого заказчиком.

### 6.1.3 Сетевое напряжение

Пост. ток 12 до 30 В на блоке питания постоянного тока

Блок питания должен иметь сертификат безопасности (например, PELV, SELV, класс 2) и соответствовать определенным спецификациям протокола.

Для 4 до 20 мА применяются те же требования, что и для HART. С приборами приборов, допущенными к использованию во взрывоопасных зонах, необходимо использовать активный барьер с гальванической развязкой.

В системе предусмотрены схемы безопасности для защиты от обратной полярности, влияния высокочастотных помех и скачков напряжения.

### 6.1.4 Потребляемая мощность

- Невзрывоопасная зона: чтобы соответствовать требованиям безопасности прибора согласно стандарту IEC 61010, установка должна обеспечивать ограничение максимального тока значением 500 мА.
- Взрывоопасная зона: максимальный ток ограничен уровнем Ii = 100 мА в блоке питания преобразователя, если измерительный прибор используется в искробезопасной цепи (Ex ia).

# 6.1.5 4 до 20 мА НАRT

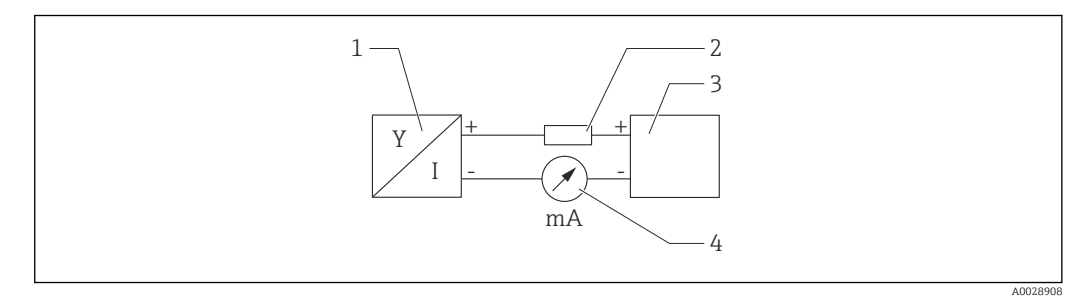

🗟 3 Блок-схема подключения HART

- 1 Прибор с интерфейсом связи HART
- 2 Резистор связи НАRT
- 3 Подача питания
- 4 Мультиметр или амперметр

Резистор связи HART 250 Ом в сигнальной линии необходим на случай источника питания с полным сопротивлением.

#### Учтите падение напряжения:

не более 6 В для резистора связи 250 Ом

# 6.1.6 Защита от перенапряжения

Прибор соответствует производственному стандарту IEC 61326-1 (таблица 2 "Промышленная среда"). В зависимости от типа соединения (источник питания постоянного тока, входная линия, выходная линия) используются различные уровни испытаний для предотвращения переходных перенапряжений (IEC 61000-4-5 Избыточное напряжение) в соответствии со стандартом IEC EN 61326-1: уровень испытаний для линий питания постоянного тока и линий ввода / вывода: трос на заземление 1000 В.

#### Категория перенапряжения

В соответствии с IEC 61010-1 прибор предназначен для использования в сетях с категорией защиты от перенапряжения II.

# 6.1.7 Назначение клемм

# **ОСТОРОЖНО**

### Может быть подключено сетевое напряжение!

Опасность поражения электрическим током и (или) взрыва

- Убедитесь в том, что при подключении отсутствует сетевое напряжение.
- Сетевое напряжение должно соответствовать техническим требованиям, указанным на заводской табличке.
- Согласно стандарту IEC 61010 прибор должен быть оснащен автоматическим выключателем.
- Кабели должны быть надлежащим образом изолированы с учетом сетевого напряжения и категории перенапряжения.
- Соединительные кабели должны обеспечивать достаточную температурную стабильность с учетом температуры окружающей среды.
- В системе предусмотрены схемы безопасности для защиты от обратной полярности, влияния высокочастотных помех и скачков напряжения.

# **ОСТОРОЖНО**

### Неправильное подключение нарушает электробезопасность!

- Невзрывоопасная зона: чтобы соответствовать требованиям безопасности прибора согласно стандарту IEC 61010, установка должна обеспечивать ограничение максимального тока значением 500 мА.
- Взрывоопасная зона: максимальный ток ограничен уровнем li = 100 мА в блоке питания преобразователя, если измерительный прибор используется в искробезопасной цепи (Ex ia).
- Для использования прибора во взрывоопасной зоне соблюдайте действующие национальные законодательные акты, а также указания по технике безопасности (XA).
- Вся информация по взрывобезопасности представлена в отдельной документации по взрывобезопасности (Ex). Такая документация по взрывобезопасности доступна по запросу. Документы по взрывобезопасности прилагаются ко всем приборам, сертифицированным для эксплуатации во взрывоопасных зонах, в качестве стандартной комплектации.

Подключите прибор в следующем порядке:

- 1. Убедитесь в том, что сетевое напряжение соответствует напряжению, указанному на заводской табличке.
- 2. Подключите прибор согласно следующей схеме.
- 3. Включите питание.

### 2-проводное подключение

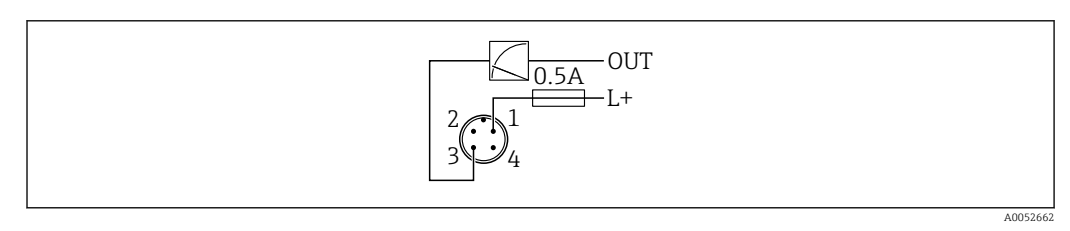

1 Напряжение питания L+, коричневый провод (BN)

3 OUT (L-), синий провод (BU)

# 6.2 Обеспечение требуемой степени защиты

Для смонтированного соединительного кабеля M12: IP66/68/69, тип NEMA 4X/6P

### УВЕДОМЛЕНИЕ

#### Утрата соответствия классу защиты IP вследствие ненадлежащего монтажа!

- Степень защиты относится только к такому состоянию, при котором соединительный кабель подключен, а сальник плотно затянут.
- Степень защиты действует только в том случае, если соединительный кабель соответствует предполагаемому классу защиты.

# 6.3 Проверки после подключения

- Не поврежден ли прибор или кабель (внешний осмотр)?
- □ Используемый кабель соответствует техническим требованиям?
- Подключенный кабель не натянут?
- Правильно ли установлено резьбовое соединение?

Сетевое напряжение соответствует техническим требованиям, указанным на заводской табличке?

Нет обратной полярности, соблюдено ли назначение клемм?

Если есть сетевое напряжение: прибор готов к работе и на локальном дисплее появляется индикация или горит зеленый светодиод рабочего состояния?

# 7 Варианты управления

# 7.1 Обзор опций управления

- Управление с помощью клавиши управления светодиодным индикатором
- Управление посредством локального дисплея
- Управление с помощью Bluetooth®
- Управление с помощью управляющей программы Endress+Hauser
- Работа через портативный компьютер, Fieldcare, DeviceCare, AMS и PDM

# 7.2 Структура и функции меню управления

Различия между структурами меню управления локального дисплея и управляющих программ Endress+Hauser FieldCare или DeviceCare можно суммировать следующим образом:

На локальном дисплее имеется уменьшенное меню для настройки основных параметров прибора.

Полное меню управления доступно с помощью управляющих программ (FieldCare, DeviceCare, SmartBlue) для выполнения более сложных настроек прибора.

Различные программные "мастера" (ассистенты) упрощают ввод приборов в эксплуатацию в различных областях применения. Пользователь получает рекомендации на различных этапах настройки.

# 7.2.1 Обзор меню управления

### Меню "Руководство"

Главное меню Руководства содержит функции, позволяющие пользователям быстро выполнять основные задачи, например ввод в эксплуатацию. Это меню состоит в основном из мастеров управления и специальных функций, охватывающих несколько областей.

### Меню "Диагностика"

Настройки и информация по диагностике, а также помощь в поиске и устранении неисправностей.

### Меню "Применение"

Функции для детальной настройки процесса для оптимальной интеграции прибора в приложение.

### Меню "Система"

Системные настройки по управлению прибором, администрированию пользователя или безопасности.

### 7.2.2 Уровни доступа и соответствующие полномочия

Этот прибор поддерживает 2 уровня доступа пользователя: **Техническое** обслуживание и Оператор

- Уровень доступа пользователя Техническое обслуживание (в том виде, в котором поставляется заказчику) имеет доступ для чтения/записи.
- Уровень доступа пользователя Оператор имеет доступ только для чтения.

Текущий уровень доступа пользователя отображается в главном меню.

Параметры прибора могут быть полностью настроены с помощью уровня доступа пользователя **Техническое обслуживание**. Впоследствии доступ к настройке прибора можно заблокировать, назначив пароль. Этот пароль служит кодом доступа и защищает конфигурацию прибора от несанкционированного доступа.

Блокировка меняет уровень доступа пользователя **Техническое обслуживание** на уровень доступа пользователя **Оператор**. Повторный доступ к конфигурации можно получить, введя код доступа.

При вводе неверного кода доступа пользователю предоставляются права доступа, соответствующие уровню доступа **Оператор**.

Назначение пароля, изменение уровня доступа пользователя:

► Навигация: Система → Управление пользователями

# 7.3 Доступ к меню управления через светодиодный индикатор

# 7.3.1 Обзор

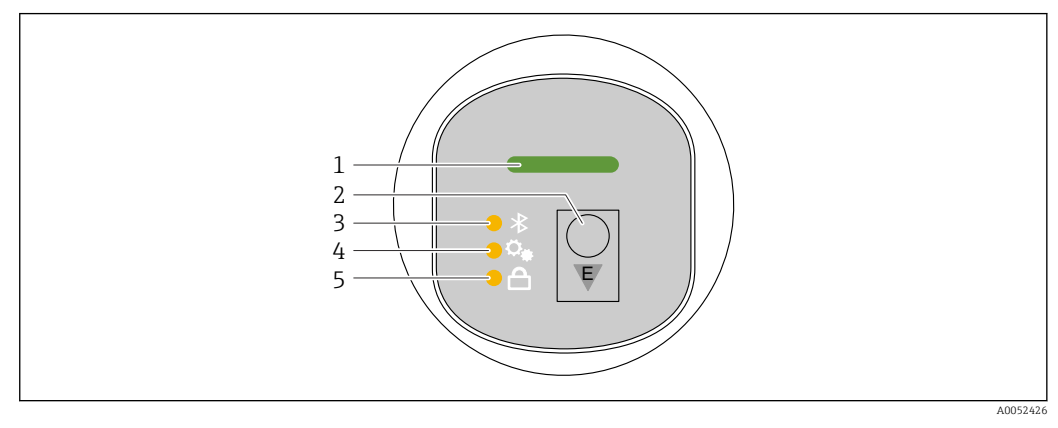

- 1 Светодиодный индикатор рабочего состояния
- 2 Кнопка управления "Е"
- 3 Светодиод Bluetooth
- 4 Светодиод регулировки положения
- 5 Светодиодный индикатор блокировки клавиатуры

Управление с помощью светодиодного индикатора невозможно, если включено соединение Bluetooth.

### Светодиодный индикатор рабочего состояния (1)

См. раздел "Диагностические события".

### Светодиодный индикатор Bluetooth (3)

- Светодиодный индикатор горит: соединение Bluetooth® включено
- Светодиодный индикатор не горит: соединение Bluetooth<sup>®</sup> отключено или опция Bluetooth<sup>®</sup> не заказана
- Светодиодный индикатор мигает: установлено соединение Bluetooth®

### Светодиодный индикатор блокировки клавиатуры (5)

- Светодиод горит: ключ заблокирован
- Светодиод не горит: ключ высвобожден

# 7.3.2 Управление

Прибор приводится в действие кратковременным нажатием на кнопку управления "Е" (< 2 с) или нажатием и удерживанием ее (> 2 с).

### Навигация и состояние мигания светодиодного индикатора

Кратковременно нажмите кнопку управления "Е": переключение между функциями. Нажмите и удерживайте кнопку управления "Е": выбор функции.

Светодиодный индикатор мигает, если выбрана функция. Различные состояния мигания указывают на то, активна или неактивна функция:

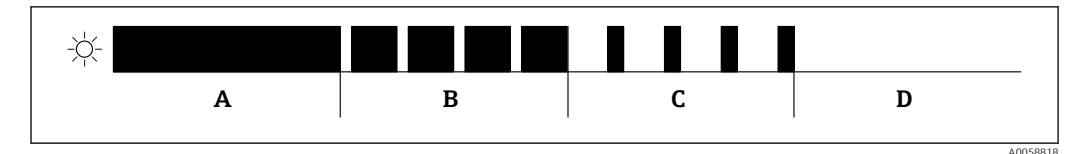

А Функция активна

- В Функция активна и выбрана
- С Функция неактивна и выбрана
- D Функция неактивна

### Деактивация блокировки клавиатуры

1. Нажмите и удерживайте кнопку управления "Е".

- 🛏 Мигает светодиодный индикатор Bluetooth.
- 2. Кратковременно нажмите кнопку управления "Е" несколько раз, пока не замигает светодиодный индикатор блокировки клавиатуры.
- 3. Нажмите и удерживайте кнопку управления "Е".
  - 🛏 Блокировка клавиатуры отключена.

### Включение или отключение соединения Bluetooth®

- 1. При необходимости отключите блокировку клавиатуры.
- 2. Повторяйте короткие нажатия кнопки "Е", пока не замигает светодиодный индикатор Bluetooth.
- 3. Нажмите и удерживайте кнопку управления "Е".
  - └→ Соединение Bluetooth<sup>®</sup> включено (светодиодный индикатор Bluetooth горит) или соединение Bluetooth<sup>®</sup> отключено (светодиодный индикатор Bluetooth гаснет).

# 7.4 Доступ к меню управления посредством местного дисплея

Функции:

- Отображение измеренных значений, сообщений о неисправностях и уведомлений
- Отображение символа в случае ошибки
- Локальный дисплей с электронной регулировкой (автоматическая или ручная регулировка отображения измеренных значений с шагом 90°)

**П**ри включении прибора измеренное значение автоматически поворачивается в зависимости от поворота экрана. <sup>1)</sup>

- Основные настройки через локальный дисплей с сенсорным управлением<sup>2)</sup>
  - Включение/выключение блокировки
  - Выберите язык управления
  - Запуск Heartbeat Verification с сообщением о прохождении / непрохождении проверки на локальном дисплее
  - Включение/выключение Bluetooth
  - Мастер ввода в эксплуатацию для основных параметров настройки
  - Считывание информации о приборе, например: имя, серийный номер и версия прошивки
  - Активная диагностика и состояние
- Сброс параметров прибора
- Инвертирование цветов для яркого освещения

При снижении напряжения на клеммах уменьшается яркость подсветки.

На следующем рисунке приведен пример. Отображаемая информация зависит от настроек на локальном дисплее.

Дополнительный дисплей можно выбрать, проведя пальцем слева направо (см. А, В и С на следующем рисунке). Функция проведения пальцем по экрану работает только в том случае, если дисплей заказан с сенсорным управлением и предварительно разблокирован.

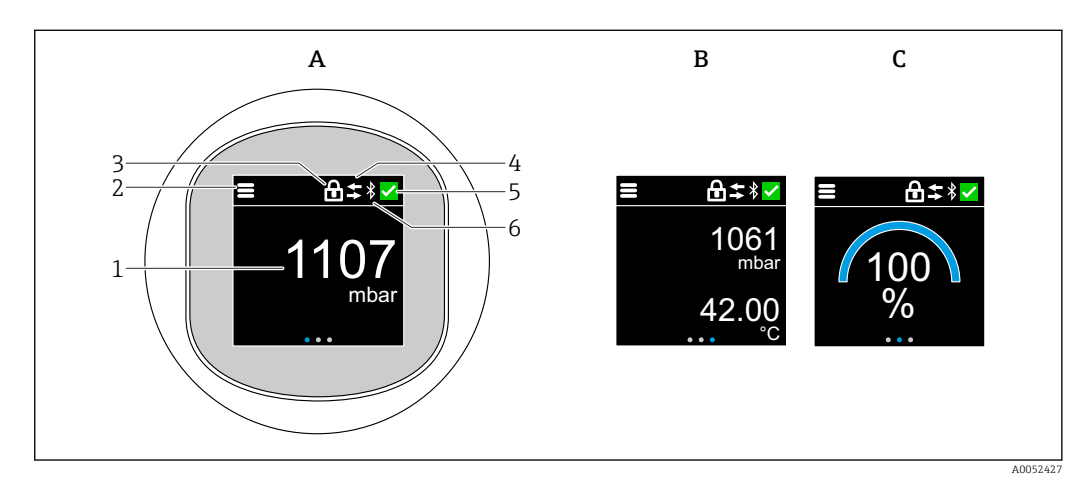

- А Стандартный дисплей: 1 измеренное значение с единицей измерения (настраивается)
- В 2 измеренных значения, каждое с единицей измерения (настраивается)
  - С Графическое отображение измеренного значения в %
  - 1 Измеряемое значение
  - 2 Символ меню или главной страницы
  - 3 Блокировка (видна только в случае блокировки через мастер "Режим безопасности". мастер "Режим безопасности" доступен, если выбрана опция WHG или Heartbeat Verification + Monitoring)
  - 4 Связь (символ появляется, если связь включена)
  - 5 Символ диагностики
  - 6 Bluetooth (символ мигает при подключении Bluetooth)

<sup>1)</sup> Измеренное значение поворачивается автоматически только в том случае, если включена автоматическая ориентация экрана.

<sup>2)</sup> Для приборов без сенсорного управления настройки можно выполнить с помощью управляющих программ (FieldCare, DeviceCare, SmartBlue).

Дисплей по умолчанию может быть постоянно настроен через меню управления.

# 7.4.1 Эксплуатация

### Навигация

Навигация с помощью пальцев.

Управление с помощью светодиодного индикатора невозможно, если включено соединение Bluetooth.

### Выбор опции и подтверждение

Выберите нужную опцию и подтвердите ее, установив галочку в правом верхнем углу (см. экраны ниже).

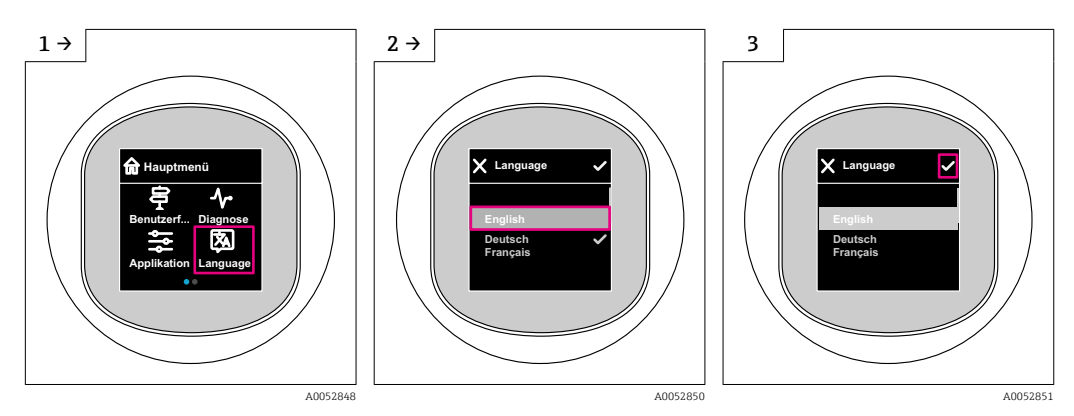

# 7.5 Локальный дисплей, процедура блокировки или разблокировки

# 7.5.1 Процедура снятия блокировки

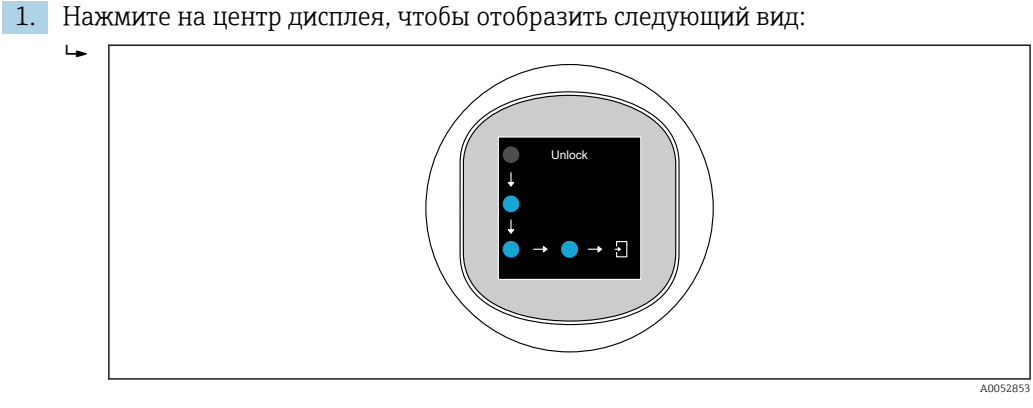

2. Проведите пальцем по стрелкам, не прерываясь.

🛏 Дисплей разблокирован.

# 7.5.2 Процедура блокировки

Paбота блокируется автоматически (кроме мастер **Режим безопасности**):

- после 1 мин на главной странице
- после 10 мин в меню управления

# 7.6 Доступ к меню управления с помощью управляющей программы

# 7.6.1 Подключение управляющей программы

Доступ с помощью управляющей программы возможен:

- Через систему связи HART, например Commubox FXA195
- По беспроводной технологии Bluetooth<sup>®</sup> (опционально) с помощью приложения SmartBlue

# FieldCare

### Диапазон функций

Средство управления производственными активами на основе технологии FDT, разработанное специалистами Endress+Hauser. С помощью ПО FieldCare можно настраивать все интеллектуальные полевые приборы в системе и управлять ими. Используя информацию о статусе, FieldCare также является простым, но эффективным способом проверки их статуса и состояния.

Доступ осуществляется по цифровой связи (Bluetooth, система связи HART)

Типичные функции:

- Настройка параметров преобразователей
- Загрузка и сохранение данных прибора (выгрузка/скачивание)
- Протоколирование точки измерения
- Визуализация памяти измеренных значений (строчный регистратор) и журнала событий

Дополнительные сведения о FieldCare: Дополнительные сведения о FieldCare см. в руководстве по эксплуатации

### DeviceCare

Диапазон функций

Инструмент для подключения и настройки полевых приборов Endress+Hauser.

Подробную информацию см. в буклете "Инновации" IN01047S.

# FieldXpert SMT70, SMT77

Планшетный ПК Field Xpert SMT70 для настройки приборов обеспечивает мобильное управление парком приборов во взрывоопасных (зона 2) и невзрывоопасных зонах. Модель предназначена для специалистов по пусконаладке и техническому обслуживанию. Планшетный ПК управляет измерительными приборами компании Endress+Hauser и других производителей, поддерживающими цифровую передачу данных, и документирует происходящий процесс. Модель SMT70 представляет собой комплексное решение. Планшетный ПК поступает в продажу уже с загруженной библиотекой драйверов и представляет собой удобный в использовании сенсорный инструмент для управления измерительными приборами в течение всего жизненного цикла.

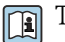

Техническое описание TI01342S

Планшет Field Xpert SMT77 для настройки приборов обеспечивает мобильное управление парком приборов во взрывоопасных зонах (зона 1).

👔 Техническое описание TI01418S

A003

# 7.6.2 Управление посредством приложения SmartBlue

Управлять прибором и настраивать его можно с помощью приложения SmartBlue.

- Для этого необходимо загрузить на мобильное устройство приложение SmartBlue
- Информация о совместимости приложения SmartBlue с мобильными устройствами приведена в Apple App Store (устройства на базе iOS) или Google Play Store (устройства на базе Android)
- Неправильная эксплуатация неуполномоченными лицами предотвращается благодаря шифрованию связи и парольной защите шифрования
- Функция Bluetooth<sup>®</sup> может быть отключена после первоначальной настройки прибора

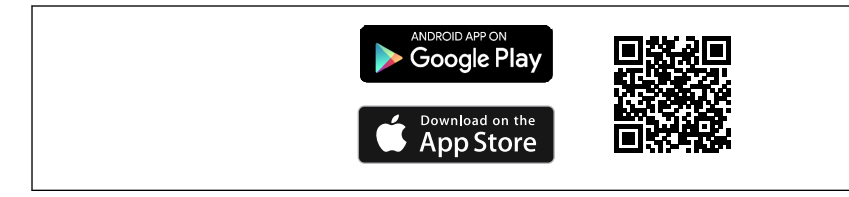

🖻 5 🛛 QR-код для бесплатного приложения Endress+Hauser SmartBlue

### Загрузка и установка:

- **1.** Отсканируйте QR-код или введите строку **SmartBlue** в поле поиска в Apple App Store (iOS) или Google Play Store (Android).
- 2. Установите и запустите приложение SmartBlue.
- **3.** Для устройств на базе Android: включите функцию отслеживания местоположения (GPS) (не требуется для устройств на базе iOS).
- 4. Выберите устройство, готовое к приему, из отображаемого списка устройств.

### Войдите в систему:

- 1. Введите имя пользователя: admin.
- 2. Введите исходный пароль: серийный номер прибора.
- 3. После первого входа в систему измените пароль.

### 🚹 Примечания по паролю и коду сброса

- Если заданный пользователем пароль утерян, доступ можно восстановить с помощью кода сброса. Код сброса представляет собой серийный номер прибора в обратном порядке. После ввода кода сброса исходный пароль снова становится действительным.
- Помимо пароля можно также изменить код сброса.
- Если заданный пользователем код сброса утерян, пароль больше нельзя будет сбросить через приложение SmartBlue. В данном случае обратитесь в сервисный центр Endress+Hauser.

# 8 Системная интеграция

# 8.1 Обзор файлов описания прибора

- Идентификатор изготовителя: 17 (0х0011)
- Код типа прибора: 0x11C5
- Спецификация HART: 7.6
- Файлы DD, информация и файлы различных типов:
  - www.endress.com
  - www.fieldcommgroup.org

# 8.2 Измеряемые переменные, передача которых возможна по протоколу HART

Следующие измеряемые значения назначаются для переменных прибора на заводе.

| Переменная прибора                      | Измеряемое значение            |
|-----------------------------------------|--------------------------------|
| Первичная переменная (PV) <sup>1)</sup> | Давление <sup>2)</sup>         |
| Вторичная переменная (SV)               | Температура датчика            |
| Третичное значение измерения (TV)       | Температура электроники        |
| Четвертая переменная (QV)               | Давление датчика <sup>3)</sup> |

1) PV всегда применяется к токовому выходу.

- 2) Давление это обработанный сигнал после демпфирования и регулировки положения.
- Давление датчика это необработанный сигнал измерительной ячейки до демпфирования и регулировки положения.

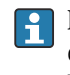

Назначение измеряемых значений переменным прибора можно изменить в следующем подменю.

Применение  $\rightarrow$  Выход HART  $\rightarrow$  Выход HART

В контуре HART Multidrop только один прибор может использовать аналоговое значение тока для передачи сигнала. Для всех остальных приборов в **параметр** "Режим тока контура" выберите опция Деактивировать.

# 8.2.1 Переменные прибора и измеренные значения

На заводе-изготовителе переменным приборам присваиваются следующие коды.

Переменные прибора можно запросить с помощью команды HART® 9 или 33 с ведущего устройства HART®.

# 8.2.2 Системные единицы измерения

В следующей таблице описаны поддерживаемые единицы измерения давления.

| № п/п | Описание | Код единицы измерения в протоколе HART |
|-------|----------|----------------------------------------|
| 0     | мбар     | 8                                      |
| 1     | bar      | 7                                      |
| 2     | Ра       | 11                                     |
| 3     | kPa      | 12                                     |
| 4     | MPa      | 237                                    |
| 5     | psi      | 6                                      |

| № п/п | Описание            | Код единицы измерения в протоколе HART |
|-------|---------------------|----------------------------------------|
| 6     | torr                | 13                                     |
| 7     | atm                 | 14                                     |
| 8     | mmH2O               | 4                                      |
| 9     | mmH2O (4°C)         | 239                                    |
| 10    | mH2O                | 240                                    |
| 11    | mH2O (4°C)          | 240                                    |
| 10    | ftH2O               | 3                                      |
| 11    | inH2O               | 1                                      |
| 12    | inH2O (4°C)         | 238                                    |
| 13    | mmHg                | 5                                      |
| 14    | inHg                | 2                                      |
| 15    | gf/cm <sup>2</sup>  | 9                                      |
| 16    | kgf/cm <sup>2</sup> | 10                                     |

# 9 Ввод в эксплуатацию

# 9.1 Предварительные условия

# **А** ОСТОРОЖНО

Настройки на токовом выходе могут привести к условиям, связанным с безопасностью (например, переполнение продукта)!

- Проверка настроек токового выхода.
- ► Настройка токового выхода зависит от настройки параметра параметр Назначить PV.

# 9.2 Проверка монтажа и функциональная проверка

Перед вводом измерительной точки в работу убедитесь в том, что были выполнены проверки после монтажа и подключения:

- 🖺 Раздел "Проверка после монтажа"
- 🖺 Раздел "Проверки после подключения"

# 9.3 Обзор вариантов ввода в эксплуатацию

- Ввод в эксплуатацию с помощью кнопки управления светодиодным индикатором
- Ввод в эксплуатацию с помощью локального дисплея
- Ввод в эксплуатацию из приложения SmartBlue (см. раздел ) "Управление с помощью приложения SmartBlue")
- Ввод в эксплуатацию из FieldCare/DeviceCare/Field Xpert
- Ввод в эксплуатацию с помощью дополнительных управляющих программ (AMS, PDM и т. д.)

# 9.4 Ввод в эксплуатацию кнопкой управления светодиодным дисплеем

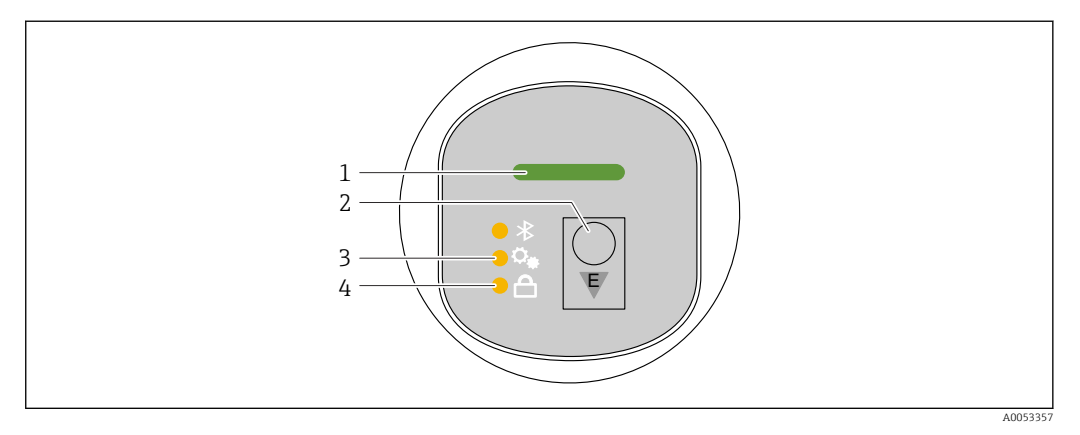

- 1 Светодиод рабочего состояния
- 2 Кнопка управления Е
- 3 Светодиод регулировки положения
- 4 Светодиод блокировки клавиатуры
- 1. При необходимости отключите блокировку клавиатуры (см. 
  В "Доступ к меню управления с помощью светодиодного дисплея" > "Управление").
- 2. Коротко нажимайте кнопку Е, пока не начнет мигать светодиод регулировки положения.
- 3. Нажмите кнопку Е и удерживайте ее более 4 секунд.
  - Включен светодиод регулировки положения. Во время включения светодиод регулировки положения мигает. Светодиоды блокировки клавиатуры и Bluetooth выключены.

После успешного включения светодиод регулировки положения горит непрерывно в течение 12 секунд. Светодиоды блокировки клавиатуры и Bluetooth выключены.

В случае ошибки включения светодиоды регулировки положения, блокировки клавиатуры, а также Bluetooth быстро мигают в течение 12 секунд.

# 9.5 Ввод в эксплуатацию с помощью локального дисплея

- 2. Запустите мастер **Ввод в работу** (см. изображение ниже).

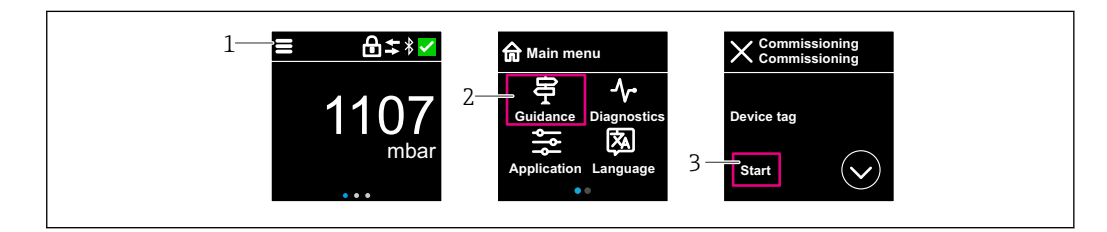

- 1 Нажмите на значок меню.
- 2 Нажмите меню "Руководство".
- 3 Запустите мастер "Ввод в работу".

# 9.5.1 Примечания касательно функции мастер "Ввод в работу"

Мастер **Ввод в работу** обеспечивает простой ввод в эксплуатацию под контролем пользователя.

- 1. После запуска мастер **Ввод в работу** введите соответствующее значение в каждом параметре или выберите соответствующую опцию. Данные значения будут записаны непосредственно в память прибора.
- 2. Нажмите >, чтобы перейти на следующую страницу.
- 3. После заполнения всех страниц нажмите кнопку ОК, чтобы закрыть окно мастер **Ввод в работу**.
- Если работа мастер **Ввод в работу** прекращена до настройки всех необходимых параметров, то прибор может перейти в неопределенное состояние. В такой ситуации произойдет возврат прибора к заводским настройкам по умолчанию.

# 9.6 Ввод в эксплуатацию с помощью ПО FieldCare / DeviceCare

- 1. Загрузите файл DTM: http://www.endress.com/download -> Device Driver -> Device Type Manager (DTM)
- 2. Обновите каталог.
- 3. Нажмите меню Руководство и запустите мастер Ввод в работу.

# 9.6.1 Подключение через FieldCare, DeviceCare и FieldXpert

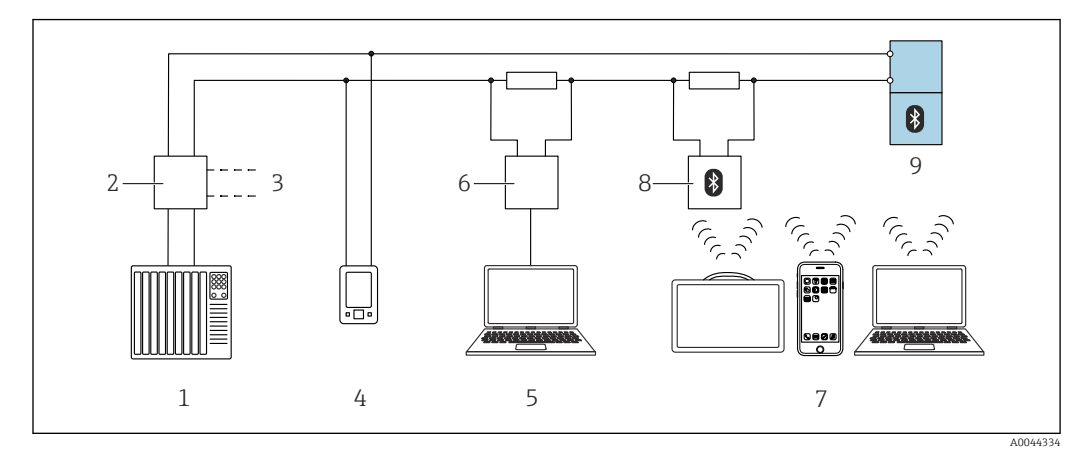

🖻 6 👘 Варианты дистанционного управления по протоколу НАRT

- 1 ПЛК (программируемый логический контроллер)
- 2 Блок питания преобразователя, например RN42
- 3 Подключение к приемопередающему устройству Соттиbox FXA195 и AMS Trex<sup>TM</sup>
- 4 Приемопередающее устройство AMS Trex<sup>TM</sup>
- 5 Компьютер с управляющей программой (например, DeviceCare / FieldCare, AMS Device View, SIMATIC PDM)
- 6 Commubox FXA195 (USB)
- 7 Field Xpert SMT70/SMT77, смартфон или компьютер с управляющей программой (например, DeviceCare)
- 8 Bluetooth-модем с соединительным кабелем (например, VIATOR)
- 9 Преобразователь

# 9.7 Ввод в эксплуатацию с помощью дополнительных управляющих программ (AMS, PDM и т. д.)

Загрузите драйверы для конкретных приборов: https://www.endress.com/en/downloads

Для получения более подробной информации см. справку по соответствующей управляющей программе.

# 9.8 Настройка адреса прибора с помощью программного обеспечения

### См. параметр "Адрес HART"

Ввод адреса для обмена данными по протоколу HART.

- Руководство  $\rightarrow$  Ввод в работу  $\rightarrow$  Адрес HART
- Применение → Выход HART → Конфигурация → Адрес HART
- Адрес HART по умолчанию: 0

# 9.9 Настройка языка управления

# 9.9.1 Локальный дисплей

### Настройка языка управления

Прежде чем вы сможете установить рабочий язык, необходимо сначала разблокировать локальный дисплей:

1. Откройте меню управления.

2. Нажмите кнопку Language.

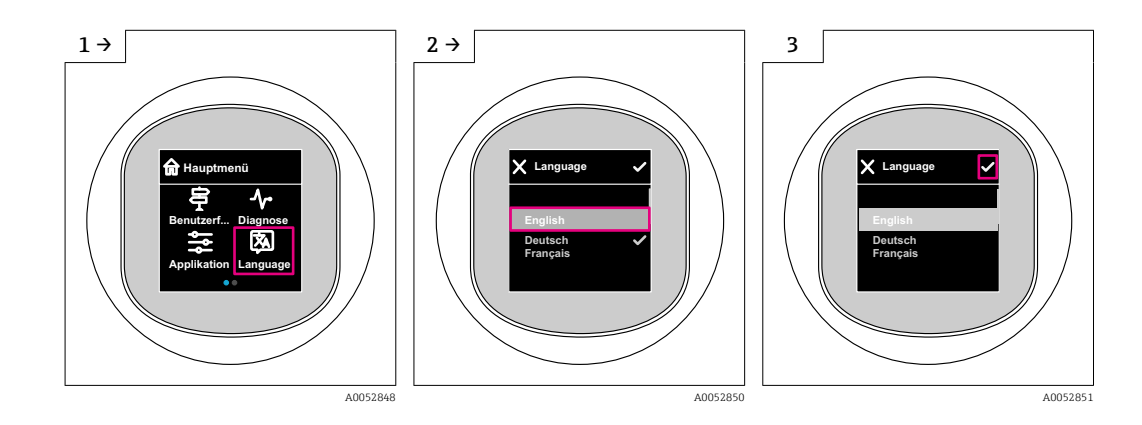

# 9.9.2 Управляющая программа

Установите язык отображения

Система  $\rightarrow$  Дисплей  $\rightarrow$  Language

# 9.10 Настройка прибора

# 9.10.1 Примеры применения

### **А** ОСТОРОЖНО

### Настройки токового выхода важны для обеспечения безопасности!

Неправильная настройка токового выхода может привести к небезопасному состоянию системы (например, переполнению бака в системе измерения уровня заполнения).

- Настройка токового выхода зависит от настройки параметра параметр Назначить PV.
- Изменив параметр Назначить PV, проверьте настройки нижнего и верхнего значений диапазона и при необходимости измените их конфигурацию.

### Пример: вывод значения давления на токовый выход

Преобразование единиц измерения давления и температуры осуществляется автоматически. Преобразование других единиц измерения не предусмотрено.

В следующем примере значение давления должно быть измерено в резервуаре и выведено на токовый выход. Максимальное давление 450 мбар (6,75 фунт/кв. дюйм) соответствует току 20 мА. Ток 4 мА соответствует давлению 50 мбар (0,75 фунт/кв. дюйм).

Предварительные условия:

- Измеряемая переменная прямо пропорциональна давлению
- Ориентация прибора может вызывать сдвиг давления (т. е. при пустом или частично заполненном резервуаре измеренное значение может отличаться от нуля) При необходимости выполните регулировку положения
- Для параметр Назначить PV должно быть выбрано значение опция Давление (заводская настройка).

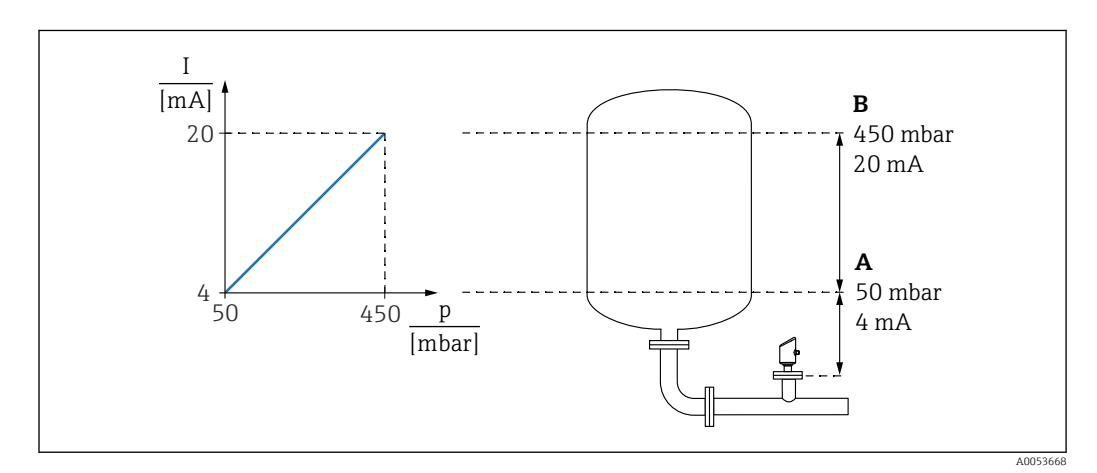

А Нижнее выходное значение диапазона

В Верхнее выходное значение диапазона

### Коррекция:

- **1.** В параметре параметр **Нижнее выходное значение диапазона** введите значение давления для тока 4 мА (50 мбар (0,75 фунт/кв. дюйм)).
- 2. В параметре параметр **Верхнее выходное значение диапазона** введите значение давления для тока 20 мА (450 мбар (6,75 фунт/кв. дюйм)).

Результат: устанавливается диапазон измерения от 4 до 20 мА.

# Пример: ввод в эксплуатацию для измерения объема в резервуаре (сухая калибровка)

Преобразование единиц измерения давления и температуры осуществляется автоматически. Преобразование других единиц измерения не предусмотрено.

В следующем примере объем среды в резервуаре должен измеряться в литрах. Максимальный объем 1000 л (264 галлон) соответствует давлению 450 мбар (6,75 фунт/кв. дюйм).

Минимальный объем 0 литров соответствует давлению 50 мбар (0,75 фунт/кв. дюйм).

Предварительные условия:

- Измеряемая переменная прямо пропорциональна давлению.
- Ориентация прибора может вызывать сдвиг давления (т. е. при пустом или частично заполненном резервуаре измеренное значение может отличаться от нуля).

При необходимости выполните регулировку положения.

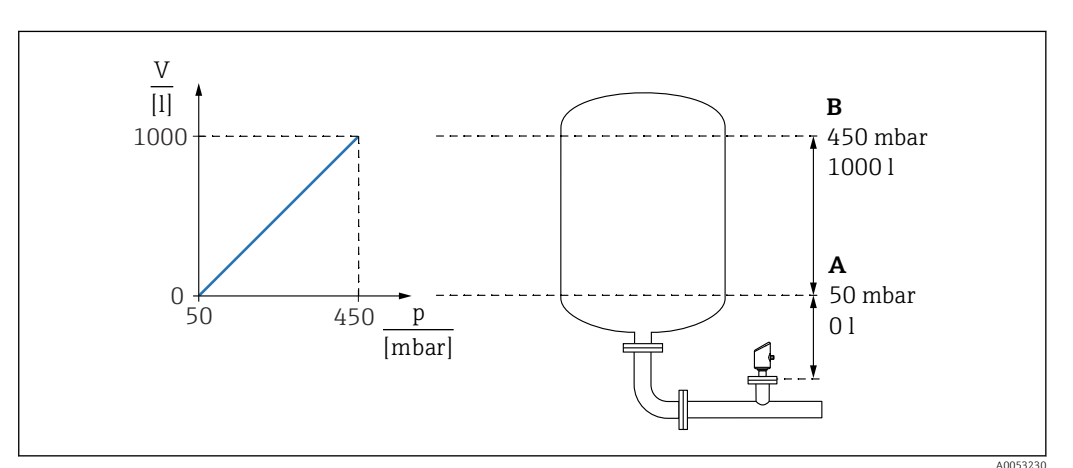

А Параметр "Значение давления 1" и параметр "Значение 1 настр.переменной"

В Параметр "Значение давления 2" и параметр "Значение 2 настр.переменной"

Имеющееся давление отображается в управляющей программе на той же странице настроек, на которой находится поле "Давление".

- 1. В параметре параметр **Значение давления 1** введите значение давления для нижней точки калибровки: 50 мбар (0,75 фунт/кв. дюйм)
  - ⊢ Навигация: Применение → Сенсор → Масштаб.переменная → Значение давления 1
- 2. В параметре параметр **Значение 1 настр.переменной** введите значение объема для нижней точки калибровки 0 л (0 галл.)
  - Чавигация: Применение → Сенсор → Масштаб.переменная → Значение 1 настр.переменной
- 3. В параметре параметр **Значение давления 2** введите значение давления для верхней точки калибровки: 450 мбар (6,75 фунт/кв. дюйм)
  - Чавигация: Применение → Сенсор → Масштаб.переменная → Значение давления 2
- 4. В параметре параметр **Значение 2 настр.переменной** введите значение объема для верхней точки калибровки: 1000 л (264 галлон)
  - Чавигация: Применение → Сенсор → Масштаб.переменная → Значение 2 настр.переменной

Результат: настроен диапазон измерения 0 до 1000 л (0 до 264 галлон). С помощью этой настройки устанавливаются только параметры параметр **Значение 1** 

настр.переменной и параметр Значение 2 настр.переменной. Эта настройка не влияет на токовый выход.

# Пример: ввод в эксплуатацию для измерения объема в резервуаре (мокрая калибровка)

При мокрой калибровке на мембрану подаётся давление, которое фиксируется как значение «пустой» или «полный».

Пример:

Резервуар пуст: принять приложенное давление как калибровку на «пустой».

Резервуар полон: принять приложенное давление как калибровку на «полный».

Описание процедуры – в процессе выполнения.

### Пример: Linearization (линеаризация)

В следующем примере объем среды в резервуаре с конусным дном измеряется в м<sup>3</sup>.

Предварительные условия:

- Точки таблицы линеаризации известны
- Выполнена калибровка уровня
- Характеристика линеаризации должна непрерывно увеличиваться или уменьшаться

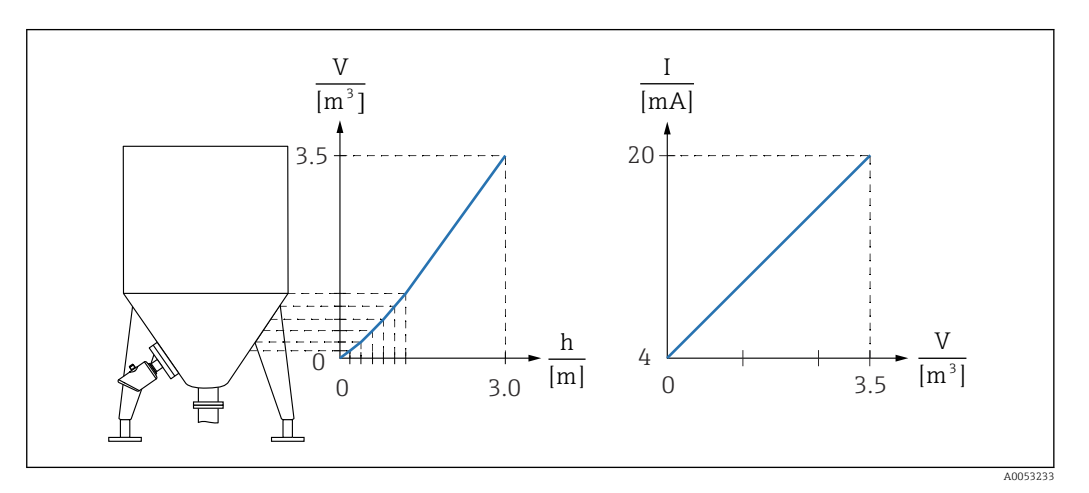

- 1. В параметре параметр Назначить PV необходимо выбрать вариант опция Масштаб.переменная.
  - Чавигация: Применение → Выход НАRT → Выход НАRT → Назначить PV
- 2. Установите требуемую единицу измерения в параметре параметр Масштаб.переменная.
  - Навигация: Применение → Сенсор → Масштаб.переменная
     → Масштаб.переменная
- 3. Таблицу линеаризации можно открыть с помощью параметр Go to linearization table, опция Таблица.
  - Чавигация: Применение → Сенсор → Масштаб.переменная → Передаточная функция масштаб.переменной
- 4. Введите необходимые значения в таблицу.
- 5. Таблица активируется после ввода всех точек.
- 6. Активируйте таблицу с помощью параметр Активировать таблицу.

#### Результат:

Отображается измеренное значение после линеаризации.

- Отображение сообщения об ошибке F435 (Linearization) и выдача тока аварийного сигнала продолжаются при вводе значений таблицы до тех пор, пока таблица не будет активирована
  - Значение 0% (= 4 мА)) определяется наименьшей точкой в таблице.
     Значение 100% (= 20 мА)) определяется наибольшей точкой в таблице.
  - Сопоставление значений объема/массы со значениями тока можно изменить с помощью параметр Нижнее выходное значение диапазона и параметр Верхнее выходное значение диапазона.

# 9.10.2 Подменю "Моделирование"

Переменные процесса и диагностические события могут быть смоделированы с помощью подменю **Моделирование**.

Навигация: Диагностика → Моделирование

В процессе моделирования переключающего или токового выхода прибор выдает предупреждающее сообщение на протяжении всего времени моделирования.

# 9.11 Защита параметров настройки от несанкционированного доступа

# 9.11.1 Программное блокирование и разблокирование

### Блокировка с помощью пароля в приложении FieldCare/DeviceCare/SmartBlue

Доступ к настройке параметров прибора можно заблокировать, назначив пароль. Когда прибор поставляется с завода, для уровня доступа пользователя устанавливается значение опция **Техническое обслуживание**. Параметры прибора могут быть полностью настроены с помощью уровня доступа пользователя опция **Техническое обслуживание**. Впоследствии доступ к настройке прибора можно заблокировать, назначив пароль. В результате этой блокировки опция **Техническое обслуживание** переключается на опция **Оператор**. Доступ к настройке открывается при вводе пароля.

Путь меню к пункту определения пароля:

Меню Система подменю Администрирование пользователей

Уровень доступа пользователя изменяется с опция **Техническое обслуживание** на опция **Оператор** по такому пути меню:

Система → Администрирование пользователей

### Отмена процедуры блокировки с помощью локального дисплея//DeviceCare/ FieldCareSmartBlue

После ввода пароля вы можете включить конфигурацию параметров прибора как опция **Оператор** с паролем. При этом устанавливается уровень доступа опция **Техническое обслуживание**.

При необходимости пароль можно удалить в Администрирование пользователей: Система → Администрирование пользователей

# 10 Эксплуатация

# 10.1 Считывание данных состояния блокировки прибора

# 10.1.1 Светодиодный индикатор

Светодиодный индикатор блокировки клавиатуры

- 🖻 Светодиод горит: Прибор заблокирован
- 🛚 🗊 Светодиод не горит: Прибор разблокирован

# 10.1.2 Локальный дисплей

Локальный дисплей заблокирован: На главной странице **не** отображается символ меню 📃 🔒 🗸

### 10.1.3 Управляющая программа

🔲 Управляющая программа (FieldCare/DeviceCare/FieldXpert/SmartBlue)

Навигация: Система → Управление прибором → Статус блокировки

# 10.2 Чтение измеренных значений

Измеренные значения могут считываться с помощью управляющей программы или дисплея.

Навигация: меню Применение → подменю Измеренные значения

# 10.3 Адаптация прибора к условиям технологического процесса

Для этой цели предусмотрены следующие меню:

• Основные настройки в меню Руководство

- Расширенные настройки в следующих разделах:
  - Меню Диагностика
  - Меню Применение
  - Меню Система

Более подробную информацию см. в документе "Описание параметров прибора".

# 10.4 Технология Heartbeat Technology (опционально)

# 10.4.1 Heartbeat Verification

### Macтep "Heartbeat Verification"

Этот мастер настройки используется для запуска автоматической проверки функциональности устройства.

 Мастер может использоваться с помощью управляющих программ и локального дисплея.

Мастер можно запустить на локальном дисплее, но он показывает только результат опция **Пройдено** или опция **Не пройдено**.

• Мастер сопровождает пользователя в процессе формирования отчета о проверке.

### 10.4.2 Heartbeat Verification/Мониторинг

Подменю Heartbeat доступно только во время работы посредством FieldCare, DeviceCare или приложения SmartBlue. Подменю содержит мастера для настройки пакетов прикладных программ Heartbeat Verification и Heartbeat Monitoring.

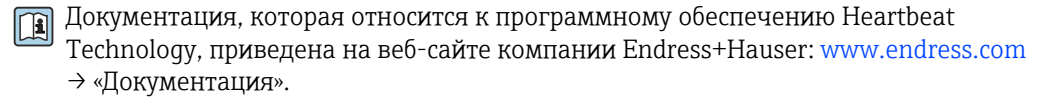

# Функциональный тест приборов WHG (опционально) <sup>3)</sup>

Модуль "Proof test" содержит мастер **Функциональный тест**, требуемый через соответствующие промежутки времени для следующих применений: Сертификат WHG (закон ФРГ о регулировании водного режима):

- Мастер можно использовать посредством управляющей программы (приложения SmartBlue, DTM).
- Мастер сопровождает пользователя в процессе формирования отчета о проверке.
- Отчет о проверке можно сохранить в файл PDF.

# 10.6 Отображение архива измеренных значений

См. сопроводительную документацию по пакету SD Heartbeat Technology.

<sup>3)</sup> Только для приборов с официальным утверждением WHG

# 10.7 Калибровка датчика 4)

В течение жизненного цикла измерительные ячейки давления **могут** подвергаться отклонениям, или дрейфу, <sup>5)</sup> от исходной характеристической кривой давления. Это отклонение зависит от условий эксплуатации и может быть откорректировано в подменю **Калибровка датчика**.

Установите значение смещения нулевой точки перед Калибровка датчика на 0,00. Применение → Сенсор → Калибровка датчика → Смещение настройки нуля

- Подайте на прибор давление, соответствующее значению низкого давления (значению, измеренному с помощью эталона давления). Введите это значение давления в параметр Нижнее выравнивание датчика. Применение → Сенсор → Калибровка датчика → Нижнее выравнивание датчика
  - Введенное значение вызывает параллельный сдвиг характеристики давления по отношению к текущей Калибровка датчика.
- Подайте на прибор давление, соответствующее значению высокого давления (значению, измеренному с помощью эталона давления). Введите это значение давления в параметр Верхнее выравнивание датчика. Применение → Сенсор → Калибровка датчика → Верхнее выравнивание датчика
  - Введенное значение вызывает изменение крутизны текущей Калибровка датчика.

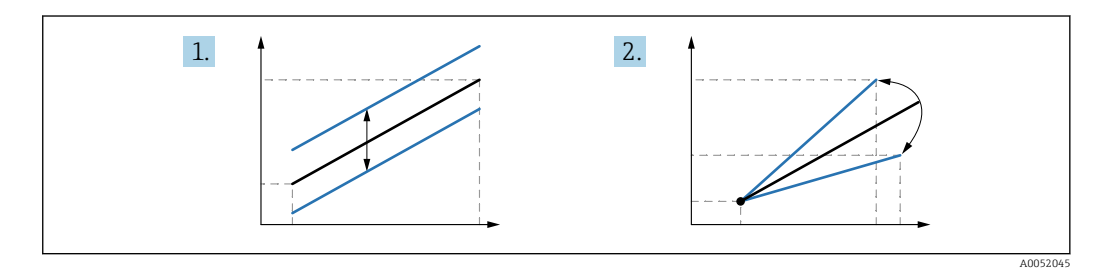

Точность эталона давления определяет точность прибора. Эталон давления должен быть более точным, чем прибор.

# 11 Диагностика и устранение неисправностей

# 11.1 Устранение неисправностей общего характера

# 11.1.1 Общие неисправности

### Прибор не запускается

- Возможная причина: сетевое напряжение не соответствует техническим требованиям, указанным на заводской табличке прибора Способ устранения неисправности: подключите прибор к источнику питания регламентированного напряжения
- Возможная причина: не соблюдена полярность питания Способ устранения неисправности: измените полярность
- Возможная причина: слишком велико сопротивление нагрузки Меры по устранению: увеличьте напряжение питания, чтобы достичь минимального напряжения на клеммах

<sup>4)</sup> Невозможно с цветным дисплеем

<sup>5)</sup> Отклонения, обусловленные физическими факторами, называются также «дрейфом датчика».

### При запуске прибора на локальном дисплее появляется сообщение "Communication error" или мигают светодиодные индикаторы Возможная причина: влияние электромагнитных помех

Меры по устранению: проверьте заземление прибора

### Связь через интерфейс HART не работает

- Возможная причина: отсутствует или неправильно установлен резистор связи Меры по устранению: установите резистор связи (250 Ом) правильно
- Возможная причина: ненадлежащим образом подключен модем Commubox Меры по устранению: подключите Commubox правильно

# 11.1.2 Ошибка. Управление с помощью приложения SmartBlue через интерфейс Bluetooth<sup>®</sup>

Управление через SmartBlue возможно только на приборах с дисплеем с Bluetooth (опционально).

### Прибор не отображается в динамическом списке

- Возможная причина: отсутствует Bluetooth-соединение Меры по устранению: включите Bluetooth в полевом приборе с помощью дисплея или программного инструмента и/или на смартфоне/планшете
- Возможная причина: превышен радиус действия сигнала Bluetooth Меры по устранению: сократите расстояние между полевым прибором и смартфоном/планшетом Соединение имеет диапазон до 25 м (82 фут)

Радиус действия с промежуточной видимостью 10 м (33 фут)

- Возможная причина: на устройстве с операционной системой Android не включена геолокация, или ее использование не разрешено для приложения SmartBlue Способ устранение неисправности: включение/разрешение службы геопозиционирования на устройстве Android для приложения SmartBlue
- Дисплей не имеет Bluetooth

# Прибор числится в оперативном списке, однако подключение установить не удается

 Возможная причина: прибор уже соединен с другим смартфоном/планшетом через интерфейс Bluetooth

Допускается только одно соединение типа "точка-точка" Меры по устранению: отсоедините смартфон/планшет от прибора

 Возможная причина ошибочный ввод имени пользователя и пароля Меры по устранению: стандартное имя пользователя – admin, а паролем является серийный номер прибора, указанный на его заводской табличке (только если пароль не был изменен пользователем ранее) Если пароль забыт, обратитесь в сервисный центр Endress+Hauser (www.addresses.endress.com)

### Не удается установить соединение посредством приложения SmartBlue

- Возможная причина: введен неверный пароль Меры по устранению: введите действительный пароль, обращая внимание на регистр символов
- Возможная причина: пароль утерян Если пароль забыт, обратитесь в сервисный центр Endress+Hauser (www.addresses.endress.com)

### Не удается войти в систему посредством приложения SmartBlue

- Возможная причина: прибор вводится в действие первый раз
   Меры по устранению: введите имя пользователя (admin) и пароль (серийный номер прибора), обращая внимание на прописные и строчные буквы
- Возможная причина: электрический ток и напряжение не соответствуют требованиям.

Способ устранения неисправности: поднимите сетевое напряжение.

### Невозможно управлять прибором посредством приложения SmartBlue

- Возможная причина: введен неверный пароль
- Меры по устранению: введите действительный пароль, обращая внимание на регистр символов
- Возможная причина: пароль утерян
   Если пароль забыт, обратитесь в сервисный центр Endress+Hauser (www.addresses.endress.com)
- Возможная причина: отсутствует авторизация уровня доступа опция Оператор Меры по устранению: перейдите в опцию опция Техническое обслуживание

### 11.1.3 Меры по устранению неисправности

Для получения информации о мерах в случае сообщения об ошибке: см. раздел 🗎 "Список диагностических сообщений".

Если данные меры не привели к устранению неисправности, обратитесь в представительство компании Endress+Hauser.

### 11.1.4 Дополнительные проверки

Если не удается определить явную причину ошибки (или если причиной неисправности может быть как прибор, так и технологическое оборудование), можно выполнить следующие дополнительные проверки:

- **1.** Проверьте цифровое значение (например, значение с локального дисплея или значение с цифровой связи).
- 2. Убедитесь в том, что соответствующий прибор работает должным образом. Замените прибор, если цифровое значение не соответствует ожидаемому значению.
- 3. Включите моделирование и проверьте токовый выход. Замените прибор, если токовый выход не соответствует смоделированному значению.
- 4. Сбросьте параметры прибора на заводские настройки.

### 11.1.5 Поведение прибора в случае отключения электроэнергии

В случае неожиданного отключения электроэнергии динамические данные сохраняются постоянно (согласно NAMUR NE 032).

### 11.1.6 Поведение токового выхода в случае отказа

Поведение токового выхода в случае отказа определяется параметром параметр **Выходной ток неисправности**.

#### Обзор и краткое описание параметров

| Параметр                   | Описание                                                                                                    | Выбор / Ввод данных пользователем    |
|----------------------------|----------------------------------------------------------------------------------------------------|--------------------------------------|
| Выходной ток неисправности | Выходной ток в случае ошибки.<br>Мин.: < 3,6 мА<br>Макс.: >21,5 мА<br>Примечание: аппаратный DIP-переключатель для<br>аварийного тока (при наличии) имеет приоритет перед<br>программной настройкой. | <ul><li>Мин.</li><li>Макс.</li></ul> |
| Ток при отказе             | Установите значение токового выхода для аварийной сигнализации                                                                                                    | 21,5 до 23 мА                        |

# 11.2 Диагностическая информация на светодиодном индикаторе рабочего состояния

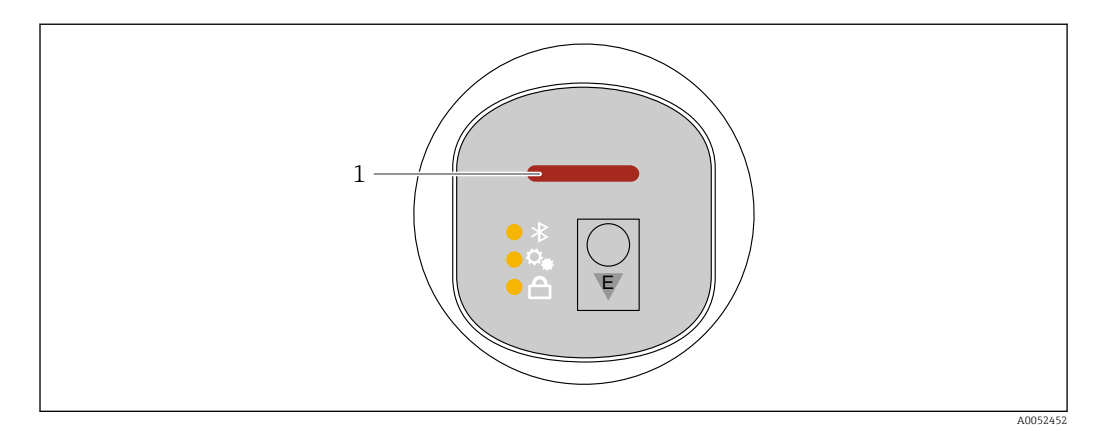

1 Светодиодный индикатор рабочего состояния

- Светодиодный индикатор рабочего состояния постоянно горит зеленым цветом: все в порядке
- Светодиодный индикатор рабочего состояния постоянно горит красным цветом: активен тип диагностики "Сигнал тревоги"
- При поиске прибора (Squawk HART) или идентификации прибора или при установлении соединения Bluetooth: светодиодный индикатор рабочего состояния мигает во время работы функции Светодиодный индикатор мигает независимо от отображаемого в данный момент цвета светодиода.

# 11.3 Отображение диагностической информации на локальном дисплее

# 11.3.1 Диагностическое сообщение

# Отображение измеренного значения и диагностическое сообщение в случае неисправности

Неисправность, обнаруженная системой самоконтроля прибора, отображается в виде диагностического сообщения, чередующегося с единицей измерения.

### Сигналы состояния

F

```
Опция "Отказ (F)"
```

Произошла ошибка прибора. Измеренное значение недействительно.

С

### Опция "Проверка функций (С)"

Прибор находится в сервисном режиме (например, во время моделирования).

### S

# Опция "Не соответствует спецификации (S)"

Прибор используется:

- Не в соответствии с техническими характеристиками (например, во время запуска или очистки)
- Вне конфигурации, выполненной пользователем (например, уровень вне сконфигурированного диапазона)

### М

#### Опция "Требуется техническое обслуживание (М)"

Требуется техническое обслуживание. Измеренное значение остается действительным.

### Диагностическое событие и текстовое описание события

Ошибку можно идентифицировать по диагностическому событию.

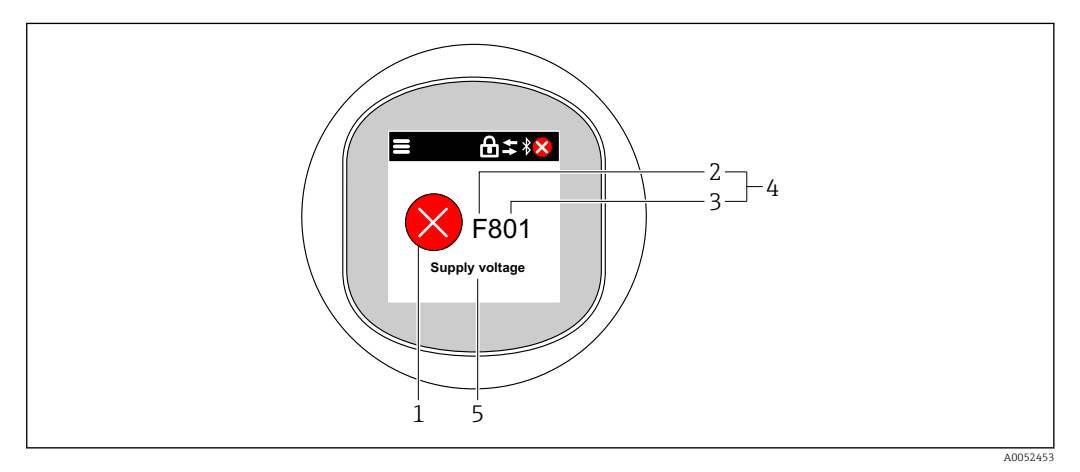

- 1 Символ состояния
- 2 Сигнал состояния
- 3 Номер события
- 4 Диагностическое событие
- 5 Краткое описание диагностического события

Если одновременно имеется несколько диагностических событий, ожидающих обработки, то отображается только то диагностическое сообщение, которое имеет наивысший приоритет.

# 11.4 Отображение диагностического события в управляющей программе

Если в приборе произошло диагностическое событие, то в верхней левой области состояния управляющей программы отображается сигнал состояния вместе с соответствующим символом уровня события согласно рекомендациям NAMUR NE 107:

- Отказ (F)
- Проверка функций (С)
- Не соответствует спецификации (S)
- Требуется техническое обслуживание (М)

Выберите запись сигнала состояния, чтобы просмотреть подробные данные сигнала состояния.

Сообщения о диагностических событиях и мерах по устранению неисправностей можно распечатать с помощью подменю **Перечень сообщений диагностики**.

# 11.5 Адаптация диагностической информации

Уровень события можно настроить:

Навигация: Диагностика → Настройки диагностики → Конфигурация

# 11.6 Необработанные диагностические сообщения

Необработанные диагностические сообщения отображаются в чередующейся последовательности с отображением измеренного значения на локальном дисплее.

Необработанные диагностические сообщения можно просмотреть с помощью параметр **Диагностика активна**.

Навигация: Диагностика → Диагностика активна

# 11.7 Диагностический список

Все необработанные в данный момент диагностические сообщения могут быть отображены в подменю **Перечень сообщений диагностики**.

Навигация:Диагностика → Перечень сообщений диагностики

# 11.7.1 Список диагностических событий

Диагностические события 242 и 252 не могут возникать с помощью этого прибора.

Для диагностических событий 270, 273, 803 и 805: при замене электроники прибор необходимо заменить.

| Количество<br>диагностик | Краткий текст                     | Действия по<br>восстановлению                                                                                                    | Сигнал<br>статуса<br>[заводские] | Характеристики<br>диагностики<br>[заводские] |
|--------------------------|-----------------------------------|----------------------------------------------------------------------------------------------------|----------------------------------|----------------------------------------------|
| Диагностика              | датчика                           |                                                                                                    |                                  |                                              |
| 062                      | Сбой соединения датчика           | Проверьте соединение<br>сенсора                                                                                                    | F                                | Alarm                                        |
| 081                      | Ошибка инициализации<br>датчика   | <ol> <li>Перезапустите прибор</li> <li>Обратитесь в сервисную службу</li> </ol>                                                        | F                                | Alarm                                        |
| 100                      | Ошибка датчика                    | <ol> <li>Перезапустите прибор</li> <li>Обратитесь в отдел<br/>сервиса Endress+Hauser</li> </ol>                                        | F                                | Alarm                                        |
| 101                      | Температура датчика               | <ol> <li>Проверьте температуру<br/>процесса</li> <li>Проверьте температуру<br/>окружающей среды</li> </ol>                             | F                                | Alarm                                        |
| 102                      | Ошибка несовместимости<br>датчика | <ol> <li>Перезапустите прибор</li> <li>Обратитесь в сервисную службу</li> </ol>                                                        | F                                | Alarm                                        |
| Диагностика              | электроники                       |                                                                                                    |                                  | ·                                            |
| 203                      | HART неисправность<br>прибора     | Проверить состояние<br>прибора                                                                                                    | S                                | Warning                                      |
| 204                      | HART дефект электроники           | Проверить состояние<br>прибора                                                                                                    | F                                | Alarm                                        |
| 242                      | Несовместимая прошивка            | <ol> <li>Проверьте программное<br/>обеспечение</li> <li>Перепрограммируйте<br/>или замените основной<br/>электронный модуль</li> </ol> | F                                | Alarm                                        |

| Количество<br>диагностик | Краткий текст                               | Действия по<br>восстановлению                                                                                               | Сигнал<br>статуса<br>[заводские] | Характеристики<br>диагностики<br>[заводские] |
|--------------------------|---------------------------------------------|----------------------------------------------------------------------------------------------------|----------------------------------|----------------------------------------------|
| 252                      | Несовместимый модуль                        | <ol> <li>Проверить, правильный<br/>ли блок электроники<br/>подключен</li> <li>Заменить модуль<br/>электроники</li> </ol>    | F                                | Alarm                                        |
| 263                      | Обнаружена<br>несовместимость               | <ol> <li>Проверьте настройки<br/>прибора</li> <li>Проверьте тип<br/>электронного блока</li> </ol>                           | М                                | Warning                                      |
| 270                      | Неисправность основного<br>электрон.модуля  | Замените основную<br>электронику или<br>устройство.                                                                         | F                                | Alarm                                        |
| 272                      | Неисправность блока<br>основной электроники | <ol> <li>Перезапустите прибор</li> <li>Обратитесь в сервисную службу</li> </ol>                                             | F                                | Alarm                                        |
| 273                      | Неисправность основного<br>электрон.модуля  | Замените основную<br>электронику или<br>устройство.                                                                         | F                                | Alarm                                        |
| 282                      | Некорректное хранение<br>данных             | Перезапустите прибор                                                                                                    | F                                | Alarm                                        |
| 283                      | Несовместимость<br>содержимого памяти       | <ol> <li>Перезапустите прибор</li> <li>Обратитесь в сервисную службу</li> </ol>                                             | F                                | Alarm                                        |
| 287                      | Несовместимость<br>содержимого памяти       | <ol> <li>Перезапустите прибор</li> <li>Обратитесь в сервисную службу</li> </ol>                                             | М                                | Warning                                      |
| 388                      | Электроника и HistoROM<br>неисправны        | <ol> <li>Перезапустите<br/>устройство</li> <li>Замените электронику и<br/>HistoROM</li> <li>Свяжитесь с сервисом</li> </ol> | F                                | Alarm                                        |
| Диагностика конфигурации |                                             |                                                                                                    |                                  |                                              |
| 410                      | Сбой передачи данных                        | <ol> <li>Повторите передачу<br/>данных</li> <li>Проверьте<br/>присоединение</li> </ol>                                      | F                                | Alarm                                        |
| 412                      | Обработка загрузки                          | Выполняется загрузка,<br>пожалуйста, подождите                                                                              | С                                | Warning                                      |
| 420                      | НАRТ Конфигурация<br>прибора заблокирована  | Проверьте конфигурацию<br>блокировки устройства                                                                             | S                                | Warning                                      |
| 421                      | HART токовая петля<br>зафиксир.             | Проверьте режим Multi-<br>drop или текущее<br>моделирование.                                                                | S                                | Warning                                      |
| 431                      | Требуется выравнивание                      | Выполнить баланс.                                                                                                    | С                                | Warning                                      |
| 435                      | Ошибка линеаризации                         | Проверьте точки данных и<br>минимальный интервал                                                                            | F                                | Alarm                                        |
| 437                      | Конфигурация<br>несовместима                | <ol> <li>Обновите прошивку</li> <li>Выполните сброс до<br/>заводских настроек</li> </ol>                                    | F                                | Alarm                                        |

| Количество<br>диагностик | Краткий текст                               | Действия по<br>восстановлению                                                                                                    | Сигнал<br>статуса<br>[заводские] | Характеристики<br>диагностики<br>[заводские] |
|--------------------------|---------------------------------------------|----------------------------------------------------------------------------------------------------|----------------------------------|----------------------------------------------|
| 438                      | Массив данных отличается                    | <ol> <li>Проверьте файл с<br/>массивом данных</li> <li>Проверьте<br/>параметризацию<br/>устройства</li> <li>Скачайте файл с новой<br/>параметризацией<br/>устройства</li> </ol> | Μ                                | Warning                                      |
| 441                      | Токовый выход 1<br>насыщенный               | <ol> <li>Проверьте<br/>технологический<br/>процесс</li> <li>Проверьте настройки<br/>токового выхода</li> </ol>                                                                  | S                                | Warning                                      |
| 484                      | Моделир. режима<br>неисправности активиров. | Деактивировать<br>моделирование                                                                                                    | С                                | Alarm                                        |
| 485                      | Моделирование<br>переменной процесса        | Деактивировать<br>моделирование                                                                                                    | С                                | Warning                                      |
| 491                      | Ток.выход моделирование<br>запущено         | Деактивировать<br>моделирование                                                                                                    | С                                | Warning                                      |
| 495                      | Моделирование диагност.<br>событий активно  | Деактивировать<br>моделирование                                                                                                    | S                                | Warning                                      |
| 500                      | Аварийное давление<br>процесса              | <ol> <li>Проверьте давление<br/>процесса</li> <li>Проверьте настройки<br/>сигнализации</li> </ol>                                                                               | S                                | Warning <sup>1)</sup>                        |
| 501                      | авар.масштаб.переменная<br>процесса         | <ol> <li>Проверьте условия<br/>процесса</li> <li>Проверьте настройки<br/>масштабируемых<br/>переменных</li> </ol>                                                               | S                                | Warning <sup>1)</sup>                        |
| 502                      | Аварийная температура<br>процесса           | <ol> <li>Проверьте температуру<br/>процесса</li> <li>Проверьте сигнальные<br/>настройки</li> </ol>                                                                              | S                                | Warning <sup>1)</sup>                        |
| 503                      | Подстройка нуля                             | <ol> <li>Проверьте диапазон<br/>измерения</li> <li>Проверьте настройку<br/>положения</li> </ol>                                                                                 | М                                | Warning                                      |
| Диагностика процесса     |                                             |                                                                                                    |                                  |                                              |
| 801                      | Слишком низкое<br>напряжение питания        | Напряжение питания<br>слишком низкое, увеличьте<br>напряжение питания                                                                                                    | F                                | Alarm                                        |
| 802                      | Слишком высокое<br>напряжение питания       | Уменьшите напряжение<br>питания                                                                                                    | S                                | Warning                                      |
| 805                      | Ток контура неисправность                   | <ol> <li>Проверьте проводку</li> <li>Замените электронику<br/>или устройство</li> </ol>                                                                                         | F                                | Alarm                                        |
| 806                      | Диагностика контура                         | <ol> <li>Только с пассивным<br/>входом / выходом:<br/>проверьте сетевое<br/>напряжение токовой<br/>петли.</li> <li>Проверьте проводку и<br/>соединения.</li> </ol>              | M                                | Warning <sup>1)</sup>                        |
| 807                      | Нет баз.знач<br>низк.напряжение при 20мА    | Напряжение питания<br>слишком низкое, увеличьте<br>напряжение питания                                                                                                    | М                                | Warning                                      |

| Количество<br>диагностик | Краткий текст                               | Действия по<br>восстановлению                                                                                         | Сигнал<br>статуса<br>[заводские] | Характеристики<br>диагностики<br>[заводские] |
|--------------------------|---------------------------------------------|----------------------------------------------------------------------------------------------------|----------------------------------|----------------------------------------------|
| 822                      | Температура датчика вне<br>диапазона        | <ol> <li>Проверьте температуру<br/>процесса</li> <li>Проверьте температуру<br/>окружающей среды</li> </ol>            | S                                | Warning <sup>1)</sup>                        |
| 825                      | Темп. электроники вне доп.<br>диапазона     | <ol> <li>Проверьте температуру<br/>окружающей среды</li> <li>Проверьте рабочую<br/>температуру</li> </ol>             | S                                | Warning                                      |
| 841                      | Рабочий диапазон                            | <ol> <li>Проверьте давление<br/>процесса</li> <li>Проверьте<br/>измерительный<br/>диапазон датчика</li> </ol>         | S                                | Warning <sup>1)</sup>                        |
| 846                      | НАRТ неосновная<br>переменная вне диапазона | Проверить состояние<br>прибора                                                                                        | S                                | Warning                                      |
| 847                      | НАRТ основная переменная<br>вне диапазона   | Проверить состояние<br>прибора                                                                                        | S                                | Warning                                      |
| 848                      | HART переменная прибора<br>предупреждение   | Проверить состояние<br>прибора                                                                                        | S                                | Warning                                      |
| 900                      | Обнаружен высокий<br>шумовой сигнал         | <ol> <li>Проверьте импульсную<br/>линию</li> <li>Проверьте положение<br/>клапана</li> <li>Поверьте процесс</li> </ol> | М                                | Warning <sup>1)</sup>                        |
| 901                      | Обнаружен низкий<br>шумовой сигнал          | <ol> <li>Проверьте импульсную<br/>линию</li> <li>Проверьте положение<br/>клапана</li> <li>Поверьте процесс</li> </ol> | М                                | Warning <sup>1)</sup>                        |
| 902                      | Обнаружен минимальный<br>шумовой сигнал     | <ol> <li>Проверьте импульсную<br/>линию</li> <li>Проверьте положение<br/>клапана</li> <li>Поверьте процесс</li> </ol> | М                                | Warning <sup>1)</sup>                        |
| 906                      | обнаружен сигнал вне<br>диапазона           | <ol> <li>Восстановите базовый<br/>уровень.</li> <li>Адаптируйте диапазон<br/>сигналов в SSD.</li> </ol>               | S                                | Warning <sup>1)</sup>                        |

1) Параметры диагностики могут быть изменены.

# 11.8 Журнал событий

# 11.8.1 История событий

### В подменю "Журнал событий" <sup>6)</sup>.

Навигация: Диагностика → Журнал событий

В хронологическом порядке могут отображаться до 100 сообщений о событиях.

История событий содержит записи следующих типов.

- Диагностические события
- Информационные события

<sup>6)</sup> представлен хронологический обзор сообщений о произошедших событиях. Если прибор управляется посредством FieldCare, список событий можно отобразить посредством функции FieldCare «Список событий».

Кроме времени наступления события (которое исчисляется в часах работы прибора), с каждым событием связывается символ, который указывает состояние события (длится оно или закончилось).

- Диагностическое событие
  - Э: Наступление события
  - 🕀: Окончание события
- Информационное событие
   Наступление события

# 11.8.2 Фильтрация журнала событий

С помощью фильтров можно определить, какая категория сообщений о событиях отображается в подменю **Журнал событий**.

Навигация: Диагностика → Журнал событий

### Категории для фильтрации

- Bce
- Отказ (F)
- Функциональная проверка (С)
- Не соответствует спецификации (S)
- Требуется техническое обслуживание (М)
- Информация

# 11.8.3 Обзор информационных событий

| Номер данных | Наименование данных                     |
|--------------|-----------------------------------------|
| I1000        | (Прибор ОК)                             |
| I1079        | Датчик изменён                          |
| I1089        | Питание включено                        |
| I1090        | Сброс конфигурации                      |
| I1091        | Конфигурация изменена                   |
| I11074       | Проверка прибора активна                |
| I1110        | Переключатель защиты от записи изменен  |
| I11104       | Диагностика контура                     |
| I11284       | Переключ. настройки HW MIN активен      |
| I11285       | Переключатель настройки ПО активен      |
| I11341       | SSD baseline created                    |
| I1151        | Сброс истории                           |
| I1154        | Сброс измер напряжения клемм мин/макс   |
| I1155        | Сброс измерения температуры электроники |
| I1157        | Журнал событий ошибок                   |
| I1256        | Дисплей: статус доступа изменен         |
| I1264        | Безопасная последовательность прервана! |
| I1335        | Прошивка изменена                       |
| I1397        | Fieldbus: статус доступа изменен        |
| I1398        | CDI: статус доступа изменен             |
| I1440        | Главный модуль электроники изменен      |
| I1444        | Проверка прибора успешно завершена      |

| Номер данных | Наименование данных                      |
|--------------|------------------------------------------|
| I1445        | Проверка прибора не выполнена            |
| I1461        | Ошибка проверки датчика                  |
| I1512        | Началась загрузка                        |
| I1513        | Загрузка завершена                       |
| I1514        | Загрузка началась                        |
| I1515        | Загрузка завершена                       |
| I1551        | Исправлена ошибка назначения             |
| I1552        | Не выполнено: поверка гл.электрон.       |
| I1554        | Последовательность безопасности начата   |
| I1555        | Последовательность безопасн.подтверждена |
| I1556        | Безопасный режим выкл                    |
| I1956        | Сброс                                    |

# 11.9 Перезапуск прибора

# 11.9.1 Сброс через цифровую связь

Настройки прибора можно сбросить с помощью параметр **Сброс параметров** прибора.

Навигация: Система → Управление прибором

Сброс не затрагивает индивидуальные настройки, выполненные на заводе (конфигурация, заказанная пользователем, сохраняется).

### 11.9.2 Сброс пароля с помощью управляющей программы

Введите код для сброса текущего пароля Техническое обслуживание. Код предоставляется местной службой поддержки.

Навигация: Система <br/>  $\rightarrow$  Администрирование пользователей <br/>  $\rightarrow$  Сброс пароля  $\rightarrow$  Сброс пароля

🔳 Более подробную информацию см. в документе "Описание параметров прибора".

# 11.10 Информация о приборе

Все сведения о приборе содержатся в подменю Информация.

Навигация: Система → Информация

🔟 Более подробную информацию см. в документе "Описание параметров прибора".

# 11.11 История разработки встроенного ПО

# 11.11.1 Версия

**01.00.00** Исходное ПО

# 12 Техническое обслуживание

# 12.1 Работы по техническому обслуживанию

# 12.1.1 Фильтрующий элемент

Не допускать загрязнения фильтрующего элемента (1). От версии прибора зависит, установлен ли фильтрующий элемент.

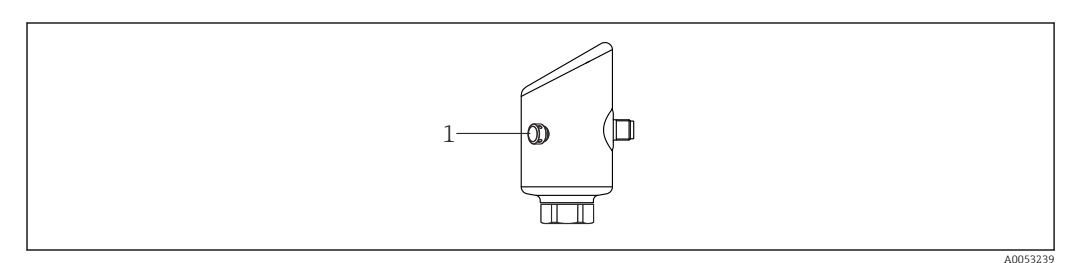

# 12.1.2 Очистка наружной поверхности

Используемые моющие средства не должны разрушать поверхность и уплотнения.

Можно использовать следующие чистящие средства:

- Ecolab P3 topaktive 200
- Ecolab P3 topaktive 500
- Ecolab P3 topaktive OKTO
- Ecolab P3 topax 66
- Ecolab TOPAZ AC5

Избегайте механических повреждений мембраны (например, острыми предметами).

Соблюдайте указанную степень защиты прибора.

# 13 Ремонт

# 13.1 Общие указания

# 13.1.1 Принцип ремонта

Концепция ремонта Endress+Hauser состоит в том, что ремонт может осуществляться только путем замены прибора.

# 13.1.2 Замена прибора

После замены прибора ранее сохраненные параметры можно скопировать на вновь установленный прибор.

После полной замены прибора параметры можно снова загрузить в систему прибора через интерфейс связи. Следует предварительно выгрузить данные в компьютер или приложение SmartBlue с помощью ПО FieldCare/DeviceCare.

# 13.2 Возврат

Требования, предъявляемые к безопасному возврату прибора, могут варьироваться в зависимости от типа прибора и национального законодательства.

- 1. Подробнее см. на сайте: https://www.endress.com/support/return-material
  - 🛏 Выберите регион.
- 2. При возврате прибора упаковывайте его таким образом, чтобы он был надежно защищен от внешних воздействий. Наибольшую степень защиты обеспечивает оригинальная упаковка.

# 13.3 Утилизация

Если этого требует Директива 2012/19 ЕС об отходах электрического и электронного оборудования (WEEE), изделия маркируются указанным символом, с тем чтобы свести к минимуму возможность утилизации WEEE как несортированных коммунальных отходов. Не утилизируйте изделия с такой маркировкой как несортированные коммунальные отходы. Вместо этого верните их изготовителю для утилизации в соответствии с действующими правилами.

# 14 Принадлежности

Аксессуары, выпускаемые в настоящее время для изделия, можно выбрать в конфигураторе выбранного продукта по адресу www.endress.com.

- 1. Выберите изделие с помощью фильтров и поля поиска.
- 2. Откройте страницу изделия.
- 3. Выберите раздел «Запчасти / Аксессуары.

# 14.1 Вспомогательное оборудование для конкретных устройств

# 14.1.1 Гнездо М12

Гнездо М12, прямое

- Материал:
- Корпус: РА; соединительная гайка: нержавеющая сталь; уплотнение: EPDM
- Степень защиты (полная герметичность): IP69
- Код заказа: 71638191

Гнездо М12, угловое

- Материал:
  - Корпус: РА; соединительная гайка: нержавеющая сталь; уплотнение: EPDM
- Степень защиты (полная герметичность): IP69
- Код заказа: 71638253

# 14.1.2 Кабели

Кабель 4 х 0,34 мм<sup>2</sup> (20 AWG) с разъемом M12, угловым (резьбовая вилка), длина 5 м (16 фут)

- Материал: корпус: TPU; соединительная гайка: цинковый сплав с химическим никелированием, литой под давлением; кабель: ПВХ
- Степень защиты (полная герметичность): IP68/69
- Код заказа: 52010285
- Цветовая кодировка проводов
  - 1 = BN = коричневый
  - 2 = WT = белый
  - 3 = BU = синий
  - 4 = BK = черный

# 14.1.3 Приварная шейка, технологический переходник и фланец

Подробную информацию см. в документе TIOO426F/OO/EN «Приварные адаптеры, технологические переходники и фланцы».

### 14.1.4 Механические принадлежности

Технические характеристики (например, материалы изготовления и каталожные номера) см. в дополнительном документе SD01553P.

# 14.2 DeviceCare SFE100

Конфигурационный инструмент для полевых приборов с интерфейсом IO-Link, HART, PROFIBUS и FOUNDATION Fieldbus.

DeviceCare можно бесплатно загрузить на веб-сайте

www.software-products.endress.com. Чтобы загрузить приложение, необходимо зарегистрироваться на портале ПО компании Endress+Hauser.

Техническое описание TI01134S

# 14.3 FieldCare SFE500

Инструментальное средство для управления парком приборов на основе технологии FDT.

С его помощью можно настраивать все интеллектуальные полевые приборы в системе и управлять ими. Использование информации о состоянии также является простым, но эффективным способом проверки состояния и функционирования приборов.

ſī ĺ

Техническое описание TI00028S

# 14.4 Device Viewer

Все запасные части для измерительного прибора вместе с кодами заказа числятся на pecypce *Device Viewer* (www.endress.com/deviceviewer).

# 14.5 Field Xpert SMT70

Универсальный, высокоэффективный промышленный планшетный компьютер для настройки приборов во взрывоопасных зонах (зона 2) и невзрывоопасных зонах

Подробные сведения приведены в документе "Техническое описание" ТЮ1342S

# 14.6 Field Xpert SMT77

Универсальный, высокоэффективный промышленный планшетный компьютер для настройки приборов во взрывоопасных зонах (зона 1)

Подробные сведения приведены в документе "Техническое описание" TI01418S

# 14.7 Приложение SmartBlue

Мобильное приложение для простой настройки приборов на месте с помощью технологии беспроводной связи Bluetooth<sup>®</sup>.

# 15 Технические характеристики

# 15.1 Вход

# 15.1.1 Измеряемая переменная

### Измеряемые переменные процесса

- Абсолютное давление
- Избыточное давление

### Вычисляемые переменные процесса

- Давление
- Масштабированная переменная

# 15.1.2 Диапазон измерений

В зависимости от конфигурации прибора максимальное рабочее давление (МРД) и предел избыточного давления (ПИД) могут отличаться от значений, которые указаны в таблицах.

### Абсолютное давление

| Измерительная ячейка         | Максимальный диапазон измерения |                      | Наименьший калибруемый на заводе шаг шкалы |                             |
|------------------------------|---------------------------------|----------------------|--------------------------------------------|-----------------------------|
|                              | нижний предел (НПИ)             | верхний предел (ВПИ) | Стандарт                                   | Платина                     |
|                              | бар (psi)                       | бар (psi)            | бар (psi)                                  |                             |
| 400 мбар (6 фунт/кв. дюйм)   | 0                               | +0,4 (+6)            | 0,05 (0,75) 1)                             | 80 мбар (1,2 фунт/кв. дюйм) |
| 1 бар (15 фунт/кв. дюйм)     | 0                               | +1 (+15)             | 0,05 (0,75) <sup>2)</sup>                  | 200 мбар (3 фнт с/кв дюйм)  |
| 2 бар (30 фунт/кв. дюйм)     | 0                               | +2 (+30)             | 0,10 (1,50) <sup>2)</sup>                  | 400 мбар (6 фнт с/кв дюйм)  |
| 4 бар (60 фунт/кв. дюйм)     | 0                               | +4 (+60)             | 0,20 (3,00) 2)                             | 800 мбар (12 фнт с/кв дюйм) |
| 10 бар (150 фунт/кв. дюйм)   | 0                               | +10 (+150)           | 0,50 (7,50) <sup>2)</sup>                  | 2 бар (30 фунт/кв. дюйм)    |
| 40 бар (600 фунт/кв. дюйм)   | 0                               | +40 (+600)           | 2,00 (30,0) <sup>2)</sup>                  | 8 бар (120 фунт/кв. дюйм)   |
| 100 бар (1500 фунт/кв. дюйм) | 0                               | +100 (+1500)         | 5,00 (73) <sup>2)</sup>                    | 20 бар (300 фунт/кв. дюйм)  |

1) Наибольший из настраиваемых на заводе диапазонов изменения: 8:1

2) Наибольший из настраиваемых на заводе диапазонов изменения: 20:1

### Абсолютное давление

| Измерительная ячейка         | МРД          | пид        | Заводские настройки <sup>1)</sup>      |
|------------------------------|--------------|------------|----------------------------------------|
|                              | бар (psi)    | бар (psi)  |                                        |
| 400 мбар (6 фунт/кв. дюйм)   | 1 (14,5)     | 1,6 (23)   | 0 до 400 мбар (0 до 6 фунт/кв. дюйм)   |
| 1 бар (15 фунт/кв. дюйм)     | 2,7 (39)     | 4 (58)     | 0 до 1 бар (0 до 15 фунт/кв. дюйм)     |
| 2 бар (30 фунт/кв. дюйм)     | 6,7 (97)     | 10 (145)   | 0 до 2 бар (0 до 30 фунт/кв. дюйм)     |
| 4 бар (60 фунт/кв. дюйм)     | 10,7 (155)   | 16 (232)   | 0 до 4 бар (0 до 60 фунт/кв. дюйм)     |
| 10 бар (150 фунт/кв. дюйм)   | 25 (362)     | 40 (580)   | 0 до 10 бар (0 до 150 фунт/кв. дюйм)   |
| 40 бар (600 фунт/кв. дюйм)   | 100 (1450)   | 160 (2320) | 0 до 40 бар (0 до 600 фунт/кв. дюйм)   |
| 100 бар (1500 фунт/кв. дюйм) | 103,5 (1500) | 160 (2320) | 0 до 100 бар (0 до 1500 фунт/кв. дюйм) |

 Различные диапазоны измерений (например, -1 до +5 бар (-15 до +75 фунт/кв. дюйм)) можно заказать с индивидуальными настройками. Также можно инвертировать выходной сигнал (НЗД = 20 мА; ВЗД = 4 мА). Условие: ВЗД < НЗД</li>

### Избыточное давление

| Измерительная ячейка         | Максимальный диапазон измерения |                      | Наименьший диапазон, калибруемый на заводе <sup>1)</sup> |                             |  |
|------------------------------|---------------------------------|----------------------|----------------------------------------------------------|-----------------------------|--|
|                              | нижний предел (НПИ)             | верхний предел (ВПИ) | Стандарт                                                 | Платина                     |  |
|                              | бар (psi)                       | бар (psi)            | бар (psi)                                                |                             |  |
| 400 мбар (6 фунт/кв. дюйм)   | -0,4 (-6)                       | +0,4 (+6)            | 0,05 (0,75) <sup>2)</sup>                                | 80 мбар (1,2 фунт/кв. дюйм) |  |
| 1 бар (15 фунт/кв. дюйм)     | -1 (-15)                        | +1 (+15)             | 0,05 (0,75) <sup>3)</sup>                                | 200 мбар (3 фнт с/кв дюйм)  |  |
| 2 бар (30 фунт/кв. дюйм)     | -1 (-15)                        | +2 (+30)             | 0,10 (1,50) <sup>3)</sup>                                | 400 мбар (6 фнт с/кв дюйм)  |  |
| 4 бар (60 фунт/кв. дюйм)     | -1 (-15)                        | +4 (+60)             | 0,20 (3,00) <sup>3)</sup>                                | 800 мбар (12 фнт с/кв дюйм) |  |
| 10 бар (150 фунт/кв. дюйм)   | -1 (-15)                        | +10 (+150)           | 0,50 (7,50) <sup>3)</sup>                                | 2 бар (30 фунт/кв. дюйм)    |  |
| 25 бар (375 фунт/кв. дюйм)   | -1 (-15)                        | +25 (+375)           | 1,25 (18,50) <sup>3)</sup>                               | 5 бар (75 фунт/кв. дюйм)    |  |
| 40 бар (600 фунт/кв. дюйм)   | -1 (-15)                        | +40 (+600)           | 2,00 (30,00) <sup>3)</sup>                               | 8 бар (120 фунт/кв. дюйм)   |  |
| 100 бар (1500 фунт/кв. дюйм) | -1 (-15)                        | +100 (+1500)         | 5,00 (73) <sup>3)</sup>                                  | 20 бар (300 фунт/кв. дюйм)  |  |

1) Наибольший диапазон, калибруемый на заводе: 5:1.

2) Наибольший из настраиваемых на заводе диапазонов изменения: 8:1

3) Наибольший из настраиваемых на заводе диапазонов изменения: 20:1

### Избыточное давление

| Измерительная ячейка         | МРД          | пид        | Заводские настройки <sup>1)</sup>      |
|------------------------------|--------------|------------|----------------------------------------|
|                              | бар (psi)    | бар (psi)  |                                        |
| 400 мбар (6 фунт/кв. дюйм)   | 1 (14,5)     | 1,6 (23)   | 0 до 400 мбар (0 до 6 фунт/кв. дюйм)   |
| 1 бар (15 фунт/кв. дюйм)     | 2,7 (39)     | 4 (58)     | 0 до 1 бар (0 до 15 фунт/кв. дюйм)     |
| 2 бар (30 фунт/кв. дюйм)     | 6,7 (97)     | 10 (145)   | 0 до 2 бар (0 до 30 фунт/кв. дюйм)     |
| 4 бар (60 фунт/кв. дюйм)     | 10,7 (155)   | 16 (232)   | 0 до 4 бар (0 до 60 фунт/кв. дюйм)     |
| 10 бар (150 фунт/кв. дюйм)   | 25 (363)     | 40 (580)   | 0 до 10 бар (0 до 150 фунт/кв. дюйм)   |
| 25 бар (375 фунт/кв. дюйм)   | 25,8 (375)   | 100 (1450) | 0 до 25 бар (0 до 375 фунт/кв. дюйм)   |
| 40 бар (600 фунт/кв. дюйм)   | 100 (1450)   | 160 (2320) | 0 до 40 бар (0 до 600 фунт/кв. дюйм)   |
| 100 бар (1500 фунт/кв. дюйм) | 103,5 (1500) | 160 (2320) | 0 до 100 бар (0 до 1500 фунт/кв. дюйм) |

 Различные диапазоны измерений (например, -1 до +5 бар (-15 до +75 фунт/кв. дюйм)) можно заказать с индивидуальными настройками. Также можно инвертировать выходной сигнал (НЗД = 20 мА; ВЗД = 4 мА). Условие: ВЗД < НЗД</li>

# 15.2 Выход

# 15.2.1 Выходной сигнал

- 4 до 20 мА с наложенным цифровым протоколом связи НАКТ, 2-проводное подключение
- Для токового выхода предусмотрено три различных режима работы:
  - 4 до 20,5 мА
  - NAMUR NE 43: 3,8 до 20,5 мА (заводская настройка)
  - Режим US: 3,9 до 20,5 мА

# 15.2.2 Сигнал при сбое для приборов с токовым выходом

### Токовый выход

Сигнал при сбое в соответствии с рекомендацией NAMUR NE 43.

- Максимальный аварийный сигнал: можно настроить в диапазоне от 21,5 до 23 мА
- Минимальный аварийный сигнал: < 3,6 мА (заводская настройка)</li>

# Локальный дисплей и управляющая программа, работающие посредством цифровой связи

Сигнал состояния (согласно рекомендации NAMUR NE 107): Отображение простых текстовых сообщений

# 15.2.3 Нагрузка

Для обеспечения достаточного напряжения на клеммах не должно быть превышено максимальное сопротивление нагрузки R<sub>L</sub> (включая сопротивление провода) в зависимости от сетевого напряжения U источника питания.

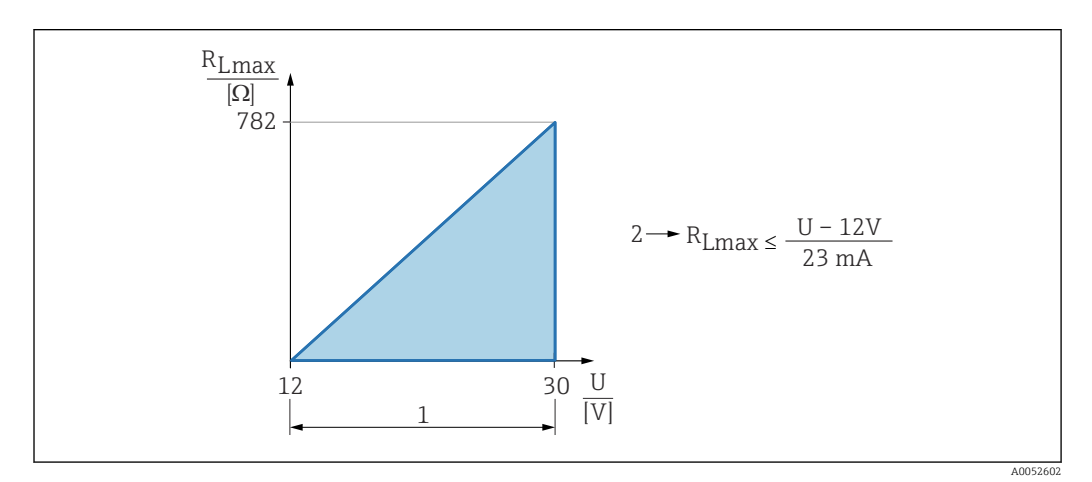

1 Источник питания 12 до 30 В

- 2 *R<sub>Lмакс.</sub>* = макс. сопротивление нагрузки
- U Напряжение питания

При чрезмерно большой нагрузке:

- Генерируется токовый сигнал неисправности и отображается сообщение об ошибке (индикация: минимальный ток аварийного сигнала)
- Периодическая проверка проверка возможности выхода из состояния сбоя;
- Управление посредством портативного терминала или ПК с управляющей программой: учитывайте минимально допустимое сопротивление резистора связи (250 Ом).

# 15.2.4 Демпфирование

Демпфирование влияет на все непрерывные выходы: демпфирование можно включить следующим образом:

- С помощью локального дисплея, Bluetooth, портативного терминала или ПК с управляющей программой, непрерывно от 0 до 999 с, с шагом 0,1 с
- Заводская настройка: 1 с (регулируется от 0 до 999 с)

# 15.2.5 Данные по взрывозащищенному подключению

См. отдельную техническую документацию (указания по технике безопасности (XA)) на веб-сайте www.endress.com/download.

# 15.2.6 Данные протокола

Идентификатор производителя: 17(0x0011)

**Идентификатор типа прибора:** 0x11C5

### Версия прибора:

1

### Спецификация HART:

7.6

### Исполнение DD:

1

### Файлы описания прибора (DTM, DD)

Информацию и файлы можно получить по следующим адресам:

- www.endress.com
- На странице прибора: Документы/ПО → драйверы прибора
- www.fieldcommgroup.org

### Нагрузка HART:

Мин. 250 Ом

Следующие измеряемые значения назначаются для переменных прибора на заводе.

| Переменная прибора                      | Измеряемое значение            |
|-----------------------------------------|--------------------------------|
| Первичная переменная (PV) <sup>1)</sup> | Давление <sup>2)</sup>         |
| Вторичная переменная (SV)               | Температура датчика            |
| Третичное значение измерения (TV)       | Температура электроники        |
| Четвертая переменная (QV)               | Давление датчика <sup>3)</sup> |

1) PV всегда применяется к токовому выходу.

- 2) Давление это обработанный сигнал после демпфирования и регулировки положения.
- Давление датчика это необработанный сигнал измерительной ячейки до демпфирования и регулировки положения.

### Выбор переменных прибора HART

- Давление
- Масштаб.переменная
- Температура датчика
- Давление датчика
- Температура электроники
- Ток на клеммах<sup>7)</sup>
- Напряжение на клеммах<sup>7)</sup>
- Медиана сигнала давления<sup>7)</sup>
- Шум сигнала давления 7)
- Обнаружен шум.сигнал<sup>7)</sup>
- Процент диапазона
- Ток в контуре
- Не используется

# 15.3 Условия окружающей среды

# 15.3.1 Диапазон температуры окружающей среды

-40 до +85 °С (-40 до +185 °F)

<sup>7)</sup> Видимость зависит от опций заказа и настроек прибора

При более высокой рабочей температуре допустимая температура окружающей среды снижается.

В приведенной ниже информации учитываются только функциональные аспекты. К сертифицированным исполнениям прибора могут применяться дополнительные ограничения.

Допустимая температура процесса варьируется в зависимости от используемого присоединения к процессу. Обзор технологических соединений см. в разделе «Диапазон температур процесса».

### Максимальная рабочая температура +130 °C (+266 °F)

(позиция изделия «Прикладная программа»; опция заказа «В»)

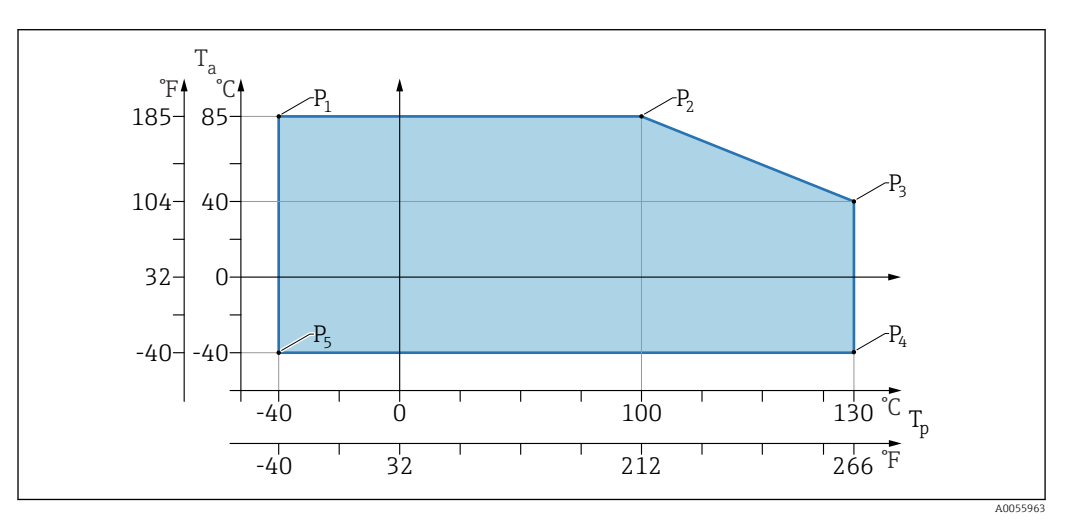

🖻 7 Зависимость температуры окружающей среды T<sub>a</sub> от рабочей температуры T<sub>p</sub>

| Р  | T <sub>p</sub>    | Ta               |
|----|-------------------|------------------|
| P1 | -40 °C (-40 °F)   | +85 °C (+185 °F) |
| P2 | +100 °C (+212 °F) | +85 °C (+185 °F) |
| Р3 | +130 °C (+266 °F) | +40 °C (+77 °F)  |
| P4 | +130 °C (+266 °F) | -40 °C (-40 °F)  |
| Р5 | -40 °C (-40 °F)   | -40 °C (-40 °F)  |

### Максимальная рабочая температура +150 °C (+302 °F)

(позиция изделия «Прикладная программа»; опция заказа «С»)

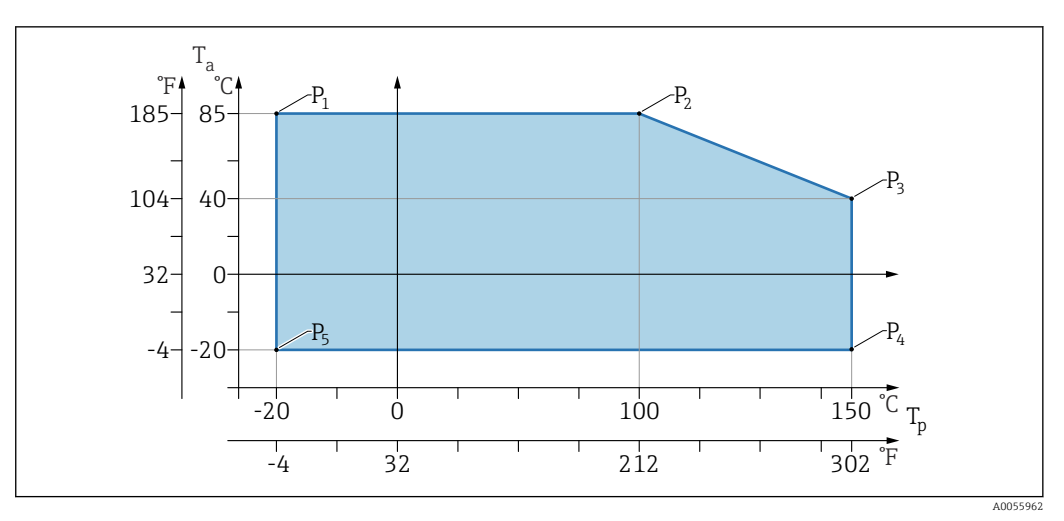

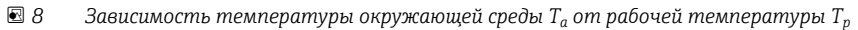

| Р  | T <sub>p</sub>    | T <sub>a</sub>   |
|----|-------------------|------------------|
| P1 | -20 °C (-4 °F)    | +85 °C (+185 °F) |
| P2 | +100 °C (+212 °F) | +85 °C (+185 °F) |
| P3 | +150 °C (+302 °F) | +40 °C (+77 °F)  |
| P4 | +150 °C (+302 °F) | -20 °C (-4 °F)   |
| P5 | -20 °C (-4 °F)    | -20 °C (-4 °F)   |

### Максимальная рабочая температура +200 °C (+392 °F)

(позиция изделия «Прикладная программа»; опция заказа «D»)

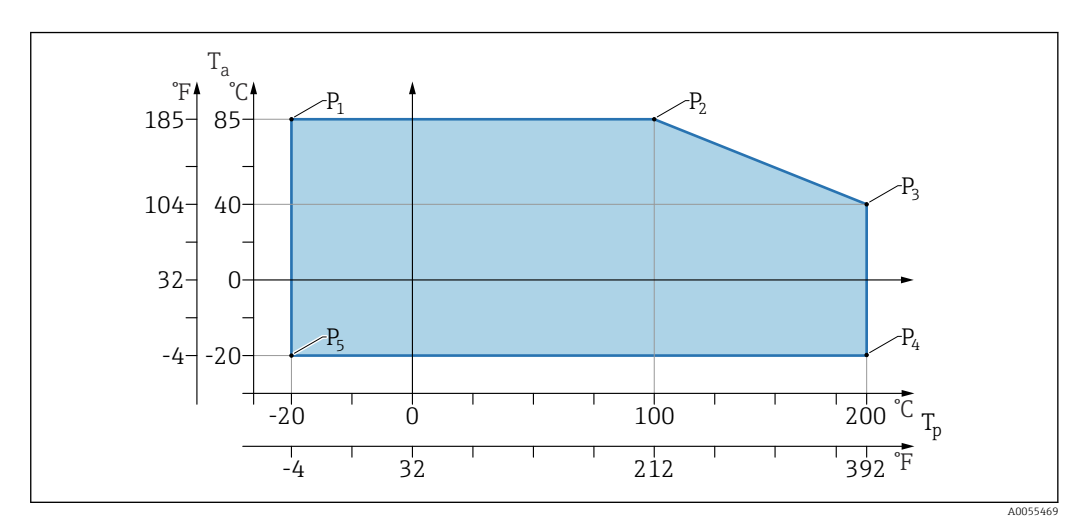

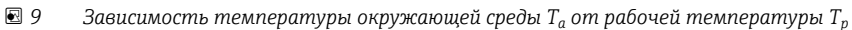

| Р  | T <sub>p</sub>    | T <sub>a</sub>   |
|----|-------------------|------------------|
| P1 | -20 °C (-4 °F)    | +85 °C (+185 °F) |
| P2 | +100 °C (+212 °F) | +85 °C (+185 °F) |
| P3 | +200 °C (+392 °F) | +40 °C (+77 °F)  |
| P4 | +200 °C (+392 °F) | -20 °C (-4 °F)   |
| P5 | -20 °C (-4 °F)    | -20 °C (-4 °F)   |

# 15.3.2 Температура хранения

-40 до +85 °С (-40 до +185 °F)

# 15.3.3 Рабочая высота

До 5000 м (16404 фут) над уровнем моря

# 15.3.4 Климатический класс

Согласно стандарту IEC 60068-2-38, испытание Z/AD (относительная влажность 4 до 100 %).

# 15.3.5 Степень защиты

Испытание согласно стандарту МЭК 60529, редакция 2.2 2013-08/ DIN EN 60529:2014-09 и NEMA 250-2014

Для монтируемого соединительного кабеля M12: IP66/68/69, тип NEMA 4X/6P

/IP68: (1,83 мH<sub>2</sub>О в течение 24 ч))

# 15.3.6 Степень загрязнения

Степень загрязнения 2 согласно стандарту IEC 61010-1.

# 15.3.7 Вибростойкость

- Стохастический шум (случайная развертка) в соответствии со стандартом IEC/DIN EN 60068-2-64 вариант 2 /
- Гарантировано для 5 до 2000 Гц: 1,25 (м/с<sup>2</sup>)<sup>2</sup>/Гц, ~ 5 г
- Синусоидальная вибрация согласно стандарту IEC 62828-1:2017 с 10 до 60 Гц ±0,35 мм; 60 до 1000 Гц 5 г

# 15.3.8 Ударопрочность

- Стандарт испытаний: IEC 60068-2-27, вариант 2
- Ударопрочность: 30 г (18 мс) по всем 3 осям

# 15.3.9 Электромагнитная совместимость (ЭМС)

- Электромагнитная совместимость соответствует стандартам серии IEC 61326 и рекомендациям NAMUR по ЭМС (NE21)
- Максимальное отклонение при помеховом воздействии: < 0,5 %</li>

Более подробные сведения приведены в Декларации соответствия требованиям ЕС.

# 15.4 Параметры технологического процесса

# 15.4.1 Рабочая температура

| Максимальная рабочая температура                    | Исполнение <sup>1)</sup> |
|-----------------------------------------------------|--------------------------|
| +100 °C (+212 °F)                                   | А                        |
| +130 °C (+266 °F)(+150 °C (+302 °F) <sup>2)</sup> ) | В                        |

| Максимальная рабочая температура | Исполнение <sup>1)</sup> |
|----------------------------------|--------------------------|
| +150 °C (+302 °F)                | С                        |
| +200 °C (+392 °F)                | D                        |

1) Конфигуратор изделия, позиция «Прикладная программа»

2) Температура в течение максимум одного часа (прибор работает, но вне спецификаций измерений)

#### Заполняющая жидкость

| Заполняющая жидкость     | Диапазон температуры процесса                                     | Исполнение <sup>1)</sup> |
|--------------------------|-------------------------------------------------------------------|--------------------------|
| Синтетическое масло, FDA | –40 до +130 °С (–40 до +266 °F)(+150 °С (+302 °F) <sup>2)</sup> ) | 3                        |
| Растительное масло, FDA  | −20 до +200 °С (−4 до +392 °F)                                    | 4                        |

1) Конфигуратор продукта, функция "Fill fluid"

2) Температура в течение максимум одного часа (прибор работает, но вне спецификаций измерений)

# 15.4.2 Диапазон рабочего давления

### Характеристики давления

### **А** ОСТОРОЖНО

Максимальное давление для прибора зависит от компонента с наименьшим номинальным давлением (компонентами являются: технологическое соединение, дополнительные монтируемые детали или принадлежности).

- Эксплуатируйте прибор только в пределах допустимых значений, указанных для компонентов!
- МРД (максимальное рабочее давление): максимальное рабочее давление указано на заводской табличке. Это значение относится к исходной базовой температуре +20 °C (+68 °F) и может воздействовать на прибор в течение неограниченного периода времени. Учитывайте зависимость максимального рабочего давления от температуры. Для более высоких температур см. следующие стандарты для допустимых значений давления для фланцев:EN 1092-1 (материалы 1.4435 и 1.4404 идентичны с точки зрения их свойств стабильности/температуры и сгруппированы вместе в разделе 13E0 в EN 1092-1 табл. 18; химический состав двух материалов может быть идентичным), ASME B 16.5a (в каждом случае применяется последняя версия стандарта).
- Предел избыточного давления это максимальное давление, которому может подвергаться прибор во время испытания. Этот предел превышает максимальное рабочее давление на определенный коэффициент. Значения относятся к исходной базовой температуре +20 °C (+68 °F).
- Если ПИД (предел избыточного давления) для присоединения к процессу меньше номинального значения диапазона измерения измерительной ячейки, то выполняется настройка прибора на заводе на максимально допустимое значение – значение ПИД для присоединения к процессу. Если необходимо использовать весь диапазон измерительной ячейки, выберите технологическое соединение с более высоким значением OPL (1,5 x MWP; MWP = PN).
- В директиве для оборудования, работающего под давлением (2014/68/EU), используется аббревиатура PS. Сокращение PS соответствует максимальному рабочему давлению прибора.
- Данные по максимальному рабочему давлению, отличающиеся от указанных, см. в разделе «Механическая конструкция».
- Избегайте динамико-механических нагрузок на мембрану.

# 15.4.3 Очистка от следов масла и смазки

Компания Endress+Hauser также предлагает очищенные от масла и смазки приборы для специальных применений. Для этих приборов отсутствуют какие-либо ограничения рабочих условий процесса.

# Алфавитный указатель

| Б                                                                                                    |
|----------------------------------------------------------------------------------------------------|
| Безопасность изделия         10           Безопасность рабочего места         9           Блокировка прибора, состояние         34 |
| В                                                                                                    |
| Возврат 49                                                                                                    |
| п                                                                                                    |
| Декларация соответствия                                                                                                    |
| Символы                                                                                                    |
| Диагностический список                                                                                                    |
| Диагностическое событие 41                                                                                                    |
| В управляющей программе                                                                                                    |
| ДИАГНОСТИЧЕСКОЕ СОООЩЕНИЕ 40<br>Покумент                                                                                           |
| Назначение                                                                                                    |
| Доступ для записи 18                                                                                                    |
| Доступ для чтения                                                                                                    |
| 3                                                                                                    |
| Заводская табличка 12                                                                                                    |
| Замена прибора                                                                                                    |
| И                                                                                                    |
| Использование измерительных приборов<br>Использование не по назначению                                                             |
| Использование прибора                                                                                                    |
| История событий 45                                                                                                    |
|                                                                                                    |
| K                                                                                                    |
| Код доступа                                                                                                    |
| Л                                                                                                    |
| Локальный дисплей                                                                                                    |
| см. В аварийном состоянии                                                                                                    |
| см. Диагностическое сообщение                                                                                                    |
| <b>М</b><br>Маркировка СЕ                                                                                                    |
| Н                                                                                                    |
| Назначение                                                                                                    |
| Назначение полномочий доступа к параметрам                                                                                         |
| Доступ для записи                                                                                                    |
| Цоступ для чтения 18<br>Настройки                                                                                                  |
| Пастроики<br>Адаптация прибора к условиям                                                                                          |
| ,                                                                                                    |

# 0

| Область применения              | _        |
|---------------------------------|----------|
| Остаточные риски                | . 9      |
| Отооражаемые значения           | 24       |
| для данных состояния олокировки | 42<br>48 |
| Очистка наружной поверхности    | 48       |
| П                               |          |
|                                 | רב       |
| Переменные пакт                 | 20       |
| Список событий                  | 45       |
| Принцип ремонта                 | 48       |
| Проверки после подключения      | 17       |
| ſ                               |          |
| Сигналы состояния               | 40       |
| Список событий                  | 45       |
| Т                               |          |
| Текстовое описание события      | 41       |
| Требования к работе персонала   | . 8      |
| У                               |          |
| •<br>Устранение неисправностей  | 37       |
| Утилизация                      | 49       |
| Φ                               |          |
| 🕈<br>Фильтрация журнала событий | 46       |
| T JI                            |          |
| $\mathbf{Y}$                    | 25       |
| чтепие измерепных значении      | ככ       |
| Э                               |          |
| Эксплуатационная безопасность   | . 9      |
| D                               |          |
| DeviceCare                      | 23       |
| F                               |          |
| –<br>FieldCare                  | 23       |
| Функция                         | 23       |
| FV (переменная HART)            | 25       |
| Р                               |          |
| -<br>РV (переменная HART)       | 25       |
| c                               |          |
| SV (переменная HART)            | 25       |
|                                 |          |
| T                               | лг       |
| и (переменная наки)             | 25       |

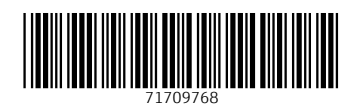

www.addresses.endress.com

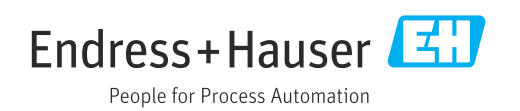